## Acer Digital Camera CS-5531

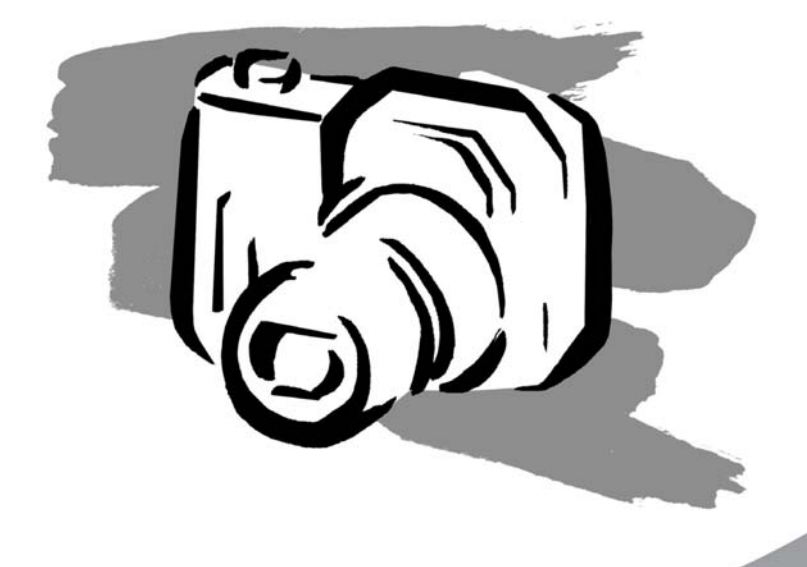

## Návod na použitie

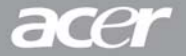

## Prehlásenie FCC

Toto zariadenie spĺňa podmienky časti 15 smerníc FCC. Prevádzka zariadenia je viazaná nasledujúcimi dvoma podmienkami:

- (1) Toto zariadenie nesmie spôsobiť nežiaduce rušenie signálu a
- (2) Toto zariadenie nesmie byť ovplyvňované akýmkoľvek vonkajším rušením, vrátane rušenia, ktoré by spôsobilo jeho nežiaducu činnosť.

#### Poznámka:

Toto zariadenie bolo testované a vyhovuje obmedzeniam pre digitálne zariadenia triedy B na základe časti 15 smerníc FCC. Účelom týchto obmedzení je primeraná ochrana proti škodlivému rušeniu v obytných oblastiach. Zariadenia vytvárajú, používajú a môžu vyžarovať energiu na rádiových frekvenciách a pokiať nie sú nainštalované a používané podľa pokynov, môžu spôsobovať nevhodné rušenie rádiových komunikácií.

V žiadnom prípade však nie je možné zaručiť, že v určitej konkrétnej situácii k rušeniu nedôjde. Pokiaľ skutočne dôjde k rušeniu príjmu rozhlasu alebo televízie, čo je možné zistiť vypnutím a zapnutím tohto zariadenia, mal by sa používateľ pokúsiť rušenie odstrániť týmito spôsobmi:

- Zmeňte polohu alebo orientáciu príjmovej antény
- Umiestnite zariadenie ďalej od rušeného prijímača
- Pripojte zariadenie do iného zásuvkového okruhu, než ku ktorému je pripojený rušený prijímač
- Požiadajte o radu predajcu alebo skúseného rádiotelevízneho technika

Pre dodržanie obmedzení pre digitálne zariadenia triedy B na základe časti 15 smerníc FCC, používajte na príslušných miestach tienené káble. Na zariadení nevykonávajte žiadne zmeny alebo úpravy, ktoré nie sú uvedené v návode na použitie. V prípade, že takéto zmeny alebo úpravy vykonáte, môžete byť požiadaný o zastavenie používania tohto zariadenia.

### Informácie o obchodných značkách

- Microsoft® a Windows® sú registrované obchodné značky spoločnosti Microsoft Corporation v Spojených Štátoch Amerických.
- Pentium® je registrovaná obchodná značka spoločnosti Intel Corporation.
- Macintosh je obchodná značky spoločnosti Apple Computer, Inc.
- SDTM je obchodná značka.
- Ostatné názvy a produkty môžu byť obchodnými značkami alebo registrovanými obchodnými značkami príslušných vlastníkov.

## PREČÍTAJTE SI AKO PRVÉ

Poznámka:

1. Vyhradzujeme si právo na zmenu vzhľadu a technických údajov bez predchádzajúceho upozornenia.

Týka sa to základných technických údajov zariadenia, softvéru, softvérových ovládačov a návodu na použitie. Návod na použitie je hlavným referenčným sprievodcom zariadenia.

2. Produkt a jeho príslušenstvo sa môže líšiť od popisov uvedených v tomto návode na použitie. K tomuto javu dochádza preto, lebo niektorí obchodníci veľmi často špecifikujú rozdielne doplnky a príslušenstvo, ktoré vyhovuje požiadavkám trhu, demografickým a zemepisným podmienkam. Obsah balenia sa môže u jednotlivých predajcov líšiť, a to najmä v oblasti príslušenstva ako sú napr. akumulátory, nabíjačky, sieťové adaptéry, pamäťové karty, káble, puzdrá a jazyková podpora. Vo výnimočných prípadoch sa môže stať, že predajca použije jedinečné farebné prevedenie, vzhľad a kapacitu vnútornej pamäte.

Podrobné informácie o produkte a dodávanom príslušenstve vám poskytne váš predajca.

- Vyobrazenia v tomto návode na použitie sú určené na vysvetlenie a opis funkcií a môžu sa líšiť od skutočného vzhľadu fotoaparátu.
- Výrobca nenesie žiadnu zodpovednosť za chyby alebo nezrovnalosti v návode na použitie.
- Informácie o aktualizovaných ovládačoch nájdete na našich webových stránkach.

SK-III

## Bezpečnostné pokyny

Pred zahájením používania tohto fotoaparátu si dôkladne prečítajte všetky varovania a upozornenia.

### VAROVANIE

V prípade, že do fotoaparátu vnikne cudzí predmet alebo voda, okamžite ho vypnite, vyberte akumulátor a odpojte sieťový adaptér. Pokračovať v práci s fotoaparátom je v tomto stave riskantné, pretože hrozí nebezpečenstvo vzniku úrazu osôb elektrickým prúdom. Obráťte sa na svojho predajcu.

V prípade, že dôjde k pádu fotoaparátu alebo poškodeniu jeho krytu, okamžite ho vypnite, vyberte akumulátor a odpojte sieťový adaptér. Pokračovať v práci s fotoaparátom je v tomto stave riskantné, pretože hrozí nebezpečenstvo vzniku úrazu osôb elektrickým prúdom. Obráťte sa na svojho predajcu.

Fotoaparát nerozoberajte ani iným spôsobom do neho nezasahujte. V opačnom prípade môže dôjsť k vzniku požiaru alebo úrazu osôb elektrickým prúdom. Prípadnú opravu alebo iný servisný zásah konzultujte so svojím predajcom.

**Dodaný sieťový adaptér pripájajte len k uvedenému sieťovému napätiu.** Pripojením k elektrickej sieti, ktorá nezodpovedá uvedeným špecifikáciám môže dôjsť k vzniku požiaru alebo úrazu osôb elektrickým prúdom.

Fotoaparát nepoužívajte v blízkosti vody. Môže dôjsť k vzniku požiaru alebo úrazu osôb elektrickým prúdom. Zvýšenú pozornosť dávajte najmä počas dažďa, sneženia, na pláži alebo v blízkosti pobrežia.

Fotoaparát nepokladajte na šikmé alebo iné nestabilné povrchy. Mohlo by dôjsť k pádu alebo prevrhnutiu fotoaparátu a následnému zraneniu osôb.

**Akumulátor uskladňujte mimo dosahu detí.** Prehltnutie akumulátora môže spôsobiť otravu. V prípade, že dôjde k nežiaducemu prehltnutiu akumulátora, okamžite vyhľadajte lekársku pomoc.

Fotoaparát nepoužívajte počas chôdze alebo pri riadení vozidla. Mohli by ste utrpieť zranenie alebo prípadne spôsobiť dopravnú nehodu.

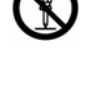

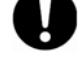

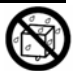

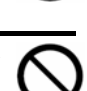

#### **UPOZORNENIE**

Pri vkladaní akumulátora do fotoaparátu dbajte na správnu polaritu (+ alebo –). Nesprávnym vložením akumulátoru môže dôjsť k jeho mechanickému poškodeniu alebo vytečeniu elektrolytu a následnému vzniku požiaru, poraneniu alebo znečisteniu priestoru pre akumulátor.

**Nefotografujte s bleskom v blízkosti očí.** Mohlo by dôjsť k poškodeniu zraku fotografovanej osoby.

**Nevystavujte LCD monitor nárazom.** Mohlo by dôjsť k poškodeniu skla na monitore alebo vytečeniu vnútornej kvapaliny. Ak sa vám dostane vnútorná kvapalina do očí alebo na pokožku, prípadne na oblečenie, opláchnite ju prúdom čistej vody. Ak sa vám dostane vnútorná kvapalina do očí, vyhľadajte lekársku pomoc.

Fotoaparát je jemné zariadenie. Zaobchádzajte s ním opatrne, vyhnite sa nárazom do tvrdých predmetov a pri jeho obsluhe nepoužívajte nadmernú silu. Mohlo by dôjsť k jeho poškodeniu.

Fotoaparát nepoužívajte na miestach s výparmi, vysokou vlhkosťou a prašnosťou alebo v zadymených miestnostiach. V opačnom prípade môže dôjsť ku vzniku požiaru alebo úrazu elektrickým prúdom.

**Nevyberajte akumulátor ihneď po dlhodobom a nepretržitom používaní.** Počas používania sa akumulátor zahrieva. Kontaktom s horúcim akumulátorom si môžete spôsobiť popáleniny.

**Nezakrývajte fotoaparát látkou alebo inou pokrývkou.** Týmto spôsobom môže dôjsť prehriatiu zariadenia, poškodeniu krytu a následnému vznieteniu. Fotoaparát a jeho príslušenstvo používajte len v dobre vetraných priestoroch.

Fotoaparát nenechávajte na miestach, kde môže dôjsť k výraznému zvýšeniu okolitej teploty, ako napríklad v automobile. Toto môže nepriaznivo ovplyvniť kryt a vnútorné súčiastky a spôsobiť vznik požiaru.

Pred premiestňovaním fotoaparátu odpojte prepojovacie káble. V opačnom prípade môže dôjsť k poškodeniu prepojovacích káblov a vzniku požiaru alebo úrazu osôb elektrickým prúdom.

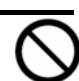

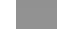

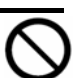

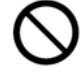

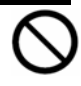

## Poznámky k používaniu akumulátora

Pri používaní akumulátora dodržujte bezpečnostné pokyny a nasledovné poznámky:

- Používajte výlučne špecifikovaný typ akumulátora (Li-lon).
- Akumulátor nepoužívajte vo veľmi chladnom prostredí, pretože nízka teplota môže skrátiť životnosť akumulátora a tým pádom aj výkon fotoaparát.
- Nový akumulátor alebo akumulátor, ktorý nebol dlhšiu dobu používaný (výnimkou je akumulátor po dobe trvanlivosti), môže ovplyvniť počet snímok, ktoré je možné zhotoviť na jedno nabitie. Z tohto dôvodu vám odporúčame, aby ste pre dosiahnutie maximálneho výkonu najprv uskutočnili jeden úplný cyklus nabitia a vybitia akumulátoru.
- Akumulátor sa môže pri dlhšom nepretržitom používaní fotoaparátu alebo blesku zahrievať. Toto je normálny jav a nejedná sa o poruchu.
- Pri dlhšom nepretržitom používaní sa môže fotoaparát zahrievať. Toto je normálny jav a nejedná sa o poruchu.
- Aby ste zabránili prípadnému vytečeniu elektrolytu z akumulátora alebo jeho korózii, nenechávajte ho vo fotoaparáte v prípade, že ho nebudete dlhšiu dobu používať.
- Ak nebudete dlhšiu dobu akumulátor používať, uskladnite ho po jeho vybití. Ak je akumulátor uskladnený dlhšiu dobu v nabitom stave, môže dôjsť k zníženiu jeho kapacity.
- Kontakty akumulátora udržujte v čistom stave.

## OBSAH

#### 3 ÚVOD

3 Obsah balenia

#### 4 OPIS FOTOAPARÁTU

- 4 Pohľad spredu
- 5 Pohľad zozadu
- 6 Informácie na LCD monitore
- 8 LED indikátory

### 9 PRÍPRAVA FOTOAPARÁTU

- 9 Vloženie a vybratie akumulátora
- 10 Nabíjanie akumulátora
- 11 Použitie sieťového adaptéra
- 11 Pripevnenie remienka fotoaparátu
- 12 Vloženie a vybratie pamäťovej karty SD

### 13 ZAČÍNAME

- 13 Nastavenie dátumu a času
- 14 Voľba jazyka
- 15 Formátovanie pamäťovej karty SD alebo vnútornej pamäte
- 16 Nastavenie rozlíšenia obrazu a kvality

### 17 REŽIM FOTOGRAFOVANIA

- 17 Zachytávanie snímok
- 18 Nastavenie režimu scény
- 19 Použitie digitálneho zoomu
- 20 Použitie blesku
- 21 Použitie samospúšte
- 22 Nastavenie expozície
- 23 Nastavenie úrovne bielej

### 24 ROZŠÍRENÉ MOŽNOSTI FOTOGRAFOVANIA

- 24 Kontinuálne snímanie
- 25 Automatické zarámovanie expozície (AEB)
- 26 Ručné nastavenie úrovne bielej

### 27 REŽIM PREHRÁVANIA - ZÁKLADY

- 27 Prehliadanie vyfotografovaných snímok
- 28 Zväčšené prehliadanie
- 29 Zobrazenie náhľadov (Indexové prehrávanie)
- 30 Automatické prehliadanie
- 30 Zmena veľkosti snímky

### 31 REŽIM VIDEOSEKVENCIÍ

- 31 Záznam videosekvencií
- 32 Prehrávanie videosekvencií

#### 33 REŽIM PREHRÁVANIA – POKROČILÉ FUNKCIE

- 33 Mazanie snímok/videosekvencií
- 34 Ochrana snímok/videosekvencií
- 35 Nastavenie DPOF
- 37 Zmena úvodnej obrazovky fotoaparátu

#### 38 REŽIM ZVUKOVÉHO ZÁZNAMU

- 38 Záznam zvukového súboru
- 38 Prehrávanie zvukového súboru
- 39 Vymazanie zvukového súboru

#### 40 PRENOS SÚBOROV Z FOTOAPARÁTU DO POČÍTAČA

- 40 Krok 1: Inštalácia USB ovládača
- 41 Krok 2: Pripojenie fotoaparátu k počítaču
- 42 Krok 3: Kopírovanie fotografií, videosekvencií a zvukových súborov

#### 43 PRIPOJENIE FOTOAPARÁTU PRIAMO K TLAČIARNI S FUNKCIOU PICTBRIDGE

#### 46 POUŽITIE FOTOAPARÁTU AKO PC KAMERY

- 46 Krok 1: Inštalácia ovládača PC kamery
- 47 Krok 2: Pripojenie fotoaparátu k počítaču
- 47 Krok 3: Spustenie aplikačného programu (napr. Windows NetMeeting)

### 48 INŠTALÁCIA EDITAČNÉHO SOFTVÉRU

48 Inštalácia NTI Photo Suite

#### 49 POLOŽKY PONUKY

- 49 Ponuka pre fotografovanie
- 51 Ponuka pre snímanie videosekvencií
- 51 Ponuka pre prehrávanie
- 53 Ponuka nastavenia (v režime fotografovania alebo snímania videosekvencií)
- 54 Ponuka nastavenia (v režime prehrávania)

### 55 TECHNICKÉ ÚDAJE FOTOAPARÁTU

## ÚVOD

Gratulujeme vám k zakúpeniu nového digitálneho fotoaparátu.

Fotografovanie snímok vo vysokom rozlíšení je vďaka tomuto modernému fotoaparátu ľahké a rýchle. Je vybavený CCD snímačom s 5,2 megapixelmi, ktorý vám umožní fotografovanie s rozlíšením až 2560 x 1920 obrazových bodov.

## Obsah balenia

Opatrne fotoaparát vybaľte a skontrolujte, či sa v balení nachádzajú nasledujúce položky. V prípade, že niektorá položka chýba alebo je poškodená, okamžite kontaktujte vášho predajcu.

#### Súčasti balenia:

- Digitálny fotoaparát
- Návod na použitie
- USB kábel
- Aplikačný CD-ROM
- A/V kábel
- Konverzný adaptér
- Remienok fotoaparátu
- Puzdro na fotoaparát
- Pamäťová karta SD
- Sieťový adaptér
- Nabíjateľný Li-Ion akumulátor (650 mAh)
- Nabíjačka akumulátorov

## **OPIS FOTOAPARÁTU**

### Pohľad spredu

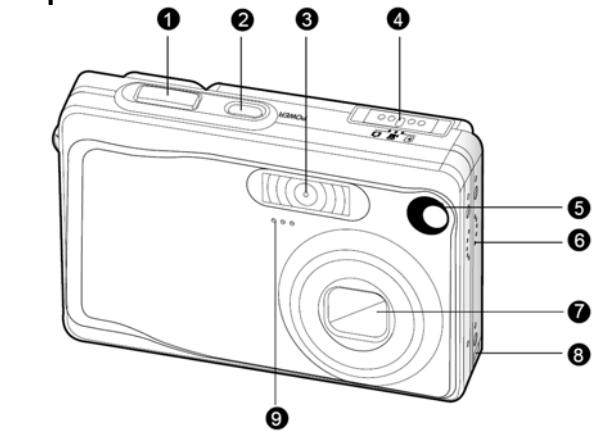

- 1. Tlačidlo spúšte
- 2. Tlačidlo napájania POWER
- 3. Blesk
- 4. Prepínač režimu
  - Režim fotografovania
  - Režim záznamu videosekvencií
    - Režim prehrávania

- Indikátor samospúšte (pomocný lúč AF)
- 6. Reproduktor
- 7. Objektív
- 8. Konektor pre konverzný adaptér
- 9. Mikrofón

### Pohľad zozadu

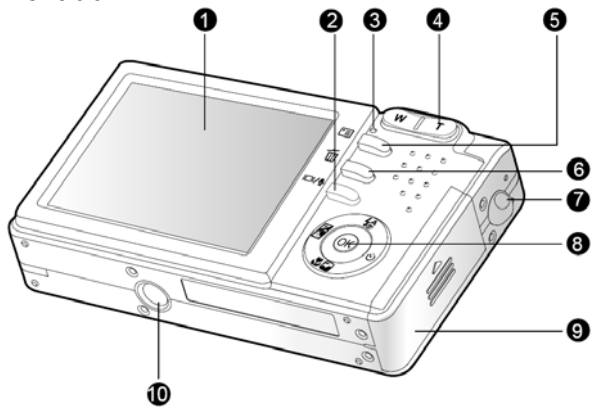

- 1. LCD monitor
- 2. DI/ Tlačidlo zobrazenia/

Tlačidlo režimu zvukového záznamu

- 3. Stavový LED indikátor
- 4. T Priblíženie (teleobjektív)
  - W Oddialenie (širokouhlé zábery)

- 5. 🛅 Tlačidlo pre zobrazenie ponuky
- 6. 🛅 Tlačidlo vymazania
- 7. Úchyt remienka
- 8. Krížový ovládač
- 9. Kryt akumulátora/slotu pamäťovej SD karty
- 10. Závit pre statív

### Krížový ovládač

| 1. | 绘     | Tlačidlo blesku                                       |
|----|-------|-------------------------------------------------------|
|    |       | Tlačidlo šípka hore                                   |
| 2. | iz Ba | Tlačidlo kompenzácie expozície / korekcie protisvetla |
|    | ◀     | Tlačidlo šípka doľava                                 |
| 3. | Ŷ     | Tlačidlo režimu scény                                 |
|    | ▼     | Tlačidlo šípka dole                                   |
| 4. | છં    | Tlačidlo samospúšte                                   |
|    |       | Tlačidlo šípka doprava                                |
| 5. | ОК    | Tlačidlo potvrdenia                                   |

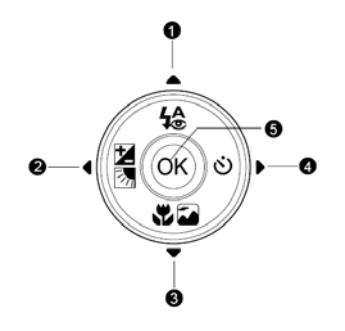

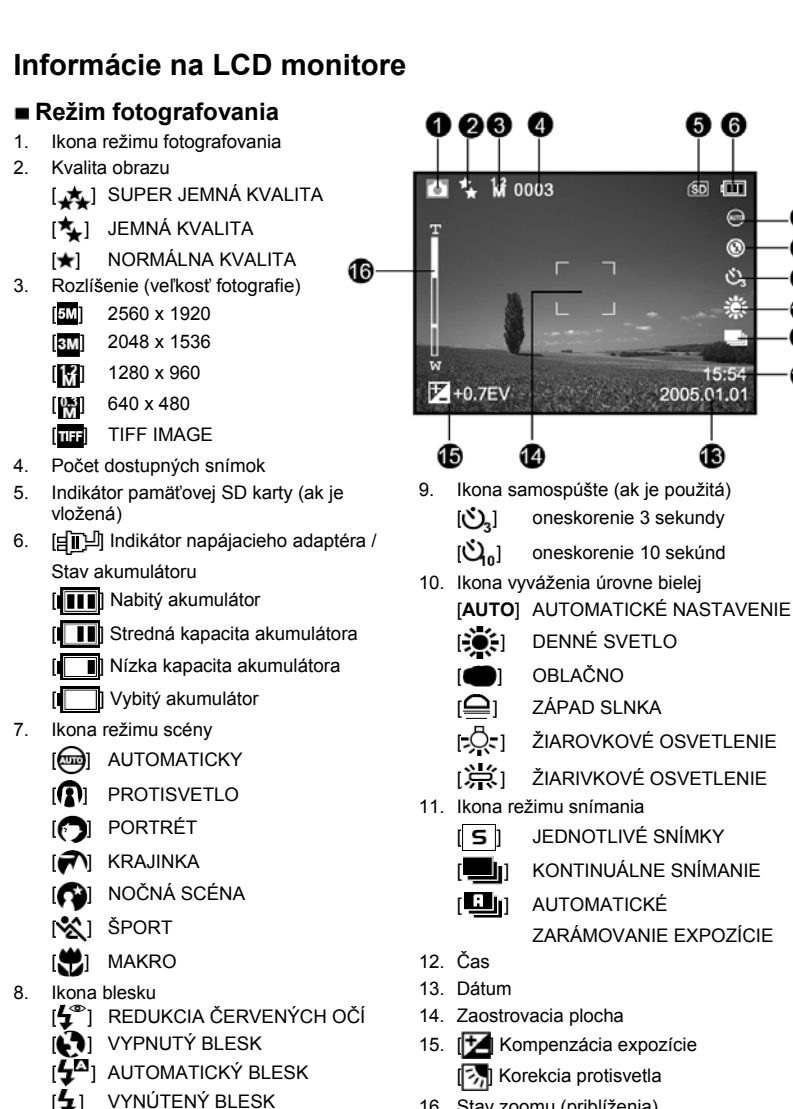

16. Stav zoomu (priblíženia)

66

rsd 0

ωī

 $\odot$ 

87

ä

15:54

2005.01.01

B

1

8

9

Ф

Ð

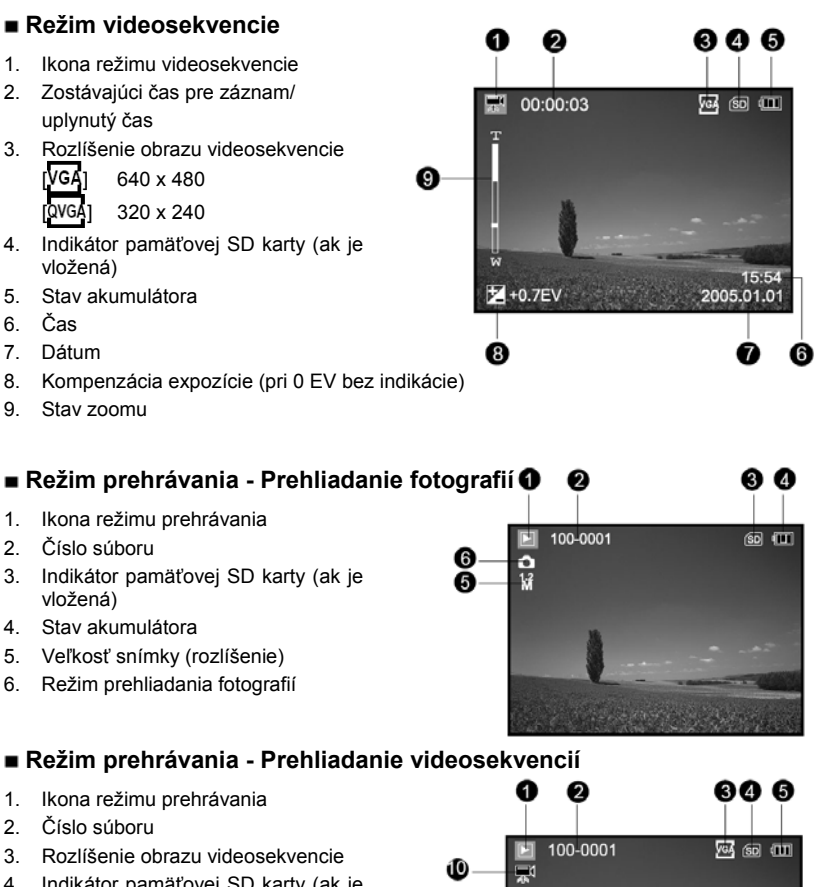

- Indikátor pamäťovej SD karty (ak je vložená)
- 5. Stav akumulátora
- 6. Indikátor zastavenia
- 7. Indikátor rýchleho prehrávania smerom vzad
- 8. Indikátor rýchleho prehrávania smerom vpred
- 9. Stavový stĺpec videosekvencie
- 10. Režim prehliadania videosekvencií

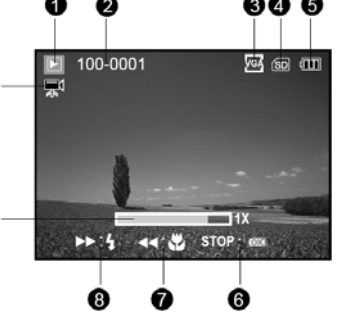

### Režim zvukového záznamu

- 1. Ikona režimu zvukového záznamu
- Indikátor pamäťovej SD karty (ak je vložená)
- 3. Stav akumulátora
- 4. Úroveň hlasitosti zvuku (hlasitosť reproduktora)
- 5. Názov zvukového súboru

O AUD\_0001 AUD\_0002 AUD\_0003 SELECT FILE! C RECORD W:VOLUME + C PLAY T:VOLUME +

4

## LED indikátory

| Indikátor                | Stav           | Opis/Aktivita                                                                      |
|--------------------------|----------------|------------------------------------------------------------------------------------|
|                          | Svieti červeno | <ol> <li>Fotoaparát je napájaný.</li> <li>Fotoaparát nabíja akumulátor.</li> </ol> |
| Slavovy LED Indikalor    | Bliká červeno  | Prebieha spracovanie a ukladanie snímky.                                           |
|                          | Svieti zeleno  | Prebieha USB komunikácia.                                                          |
| LED indikátor samospúšte | Bliká červeno  | Je aktivovaná samospúšť.                                                           |

## PRÍPRAVA FOTOAPARÁTU

### Vloženie a vybratie akumulátora

Pre napájanie fotoaparátu odporúčame používať výlučne predpísaný nabíjateľný Li-lon akumulátor, ktorý zabezpečí maximálne využitie funkcií fotoaparátu. Pred vložením alebo vybratím akumulátora najprv fotoaparát vypnite.

- 1. Otvorte kryt akumulátora / pamäťovej karty SD.
- 2. Správnym spôsobom vložte akumulátor do fotoaparátu.
  - Pritlačte poistku akumulátora v smere šípky a potom vložte akumulátor tak, aby jeho štítok smeroval k zadnej časti fotoaparátu.
- 3. Zavrite kryt akumulátora / pamäťovej karty SD.

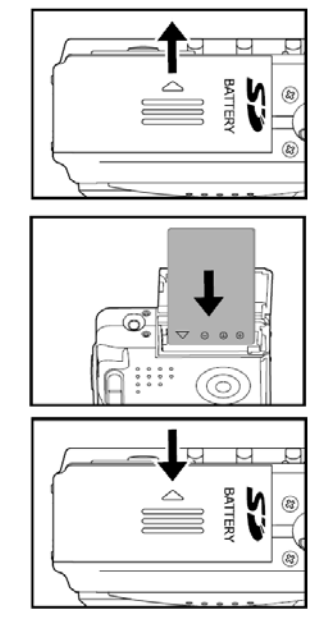

### Vybratie akumulátora

Otvorte kryt akumulátora / pamäťovej karty SD a uvoľnite poistku akumulátora. Keď sa akumulátor povysunie, zľahka ho vytiahnite.

## Nabíjanie akumulátora

Stav nabitia akumulátora ovplyvňuje výkonnosť fotoaparátu. Za účelom dosiahnutia maximálnej životnosti a výdrže akumulátora vám ho odporúčame aspoň jeden krát úplne nabiť a následne úplne vybiť (bežným používaním). Pred vložením alebo vybratím akumulátora najprv fotoaparát vypnite.

 Do konektora pre konverzný adaptér zasuňte podľa obrázka konverzný adaptér.

- Ku konektoru DC IN na konverznom adaptéri pripojte jeden koniec sieťového adaptéra.
- Druhý koniec sieťového adaptéra pripojte k elektrickej zásuvke.
  - Doba nabíjania sa bude líšiť v závislosti od okolitej teploty a stavu akumulátora.

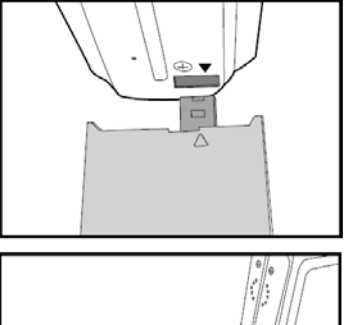

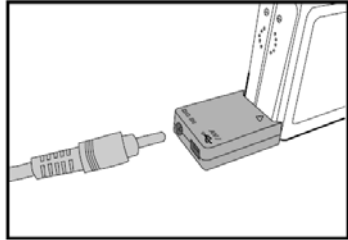

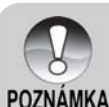

- Pre napájanie fotoaparátu používajte výlučne predpísaný sieťový adaptér.
   Poškodenie spôsobené použitím nesprávneho sieťového adaptéra nie je kryté zárukou.
- Pred vybratím akumulátora vždy najprv fotoaparát vypnite.
- Po nabití alebo krátko po použití môže byť akumulátor teplý. Toto je normálny jav a nepredstavuje poruchu.
- Ak budete fotoaparát používať na chladných miestach, majte ho aj s akumulátorom uložený na teplom mieste - vo vnútornom vrecku vášho oblečenia alebo vhodnom puzdre.

### Použitie sieťového adaptéra

Použitím sieťového adaptéra pre napájanie fotoaparátu zabránite prípadnému prerušeniu prenosu dát pri kopírovaní snímok do počítača z dôvodu vybitia akumulátora. Postupujte podľa krokov uvedených v časti "Nabíjanie akumulátora".

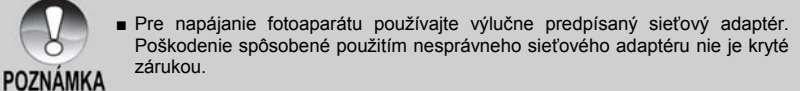

## Pripevnenie remienka fotoaparátu

Remienok k fotoaparátu pripojte podľa nasledujúceho obrázku.

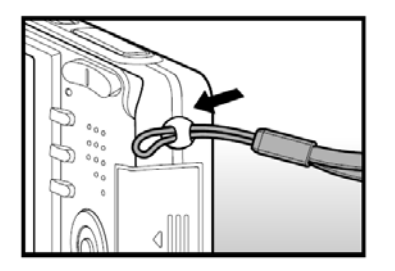

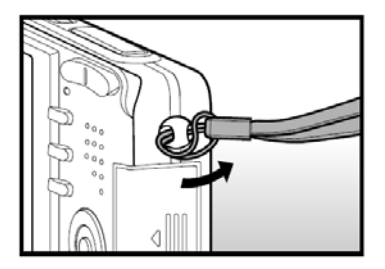

## Vloženie a vybratie pamäťovej karty SD

Fotoaparát je vybavený zabudovanou pamäťou s veľkosťou 9 MB, do ktorej môžete zaznamenávať videosekvencie, fotografie alebo zvukové záznamy. Túto pamäť však môžete rozšíriť vložením pamäťovej karty SD (Secure Digital), na ktorú môžete uložiť omnoho viac súborov.

- Pred vložením alebo vybratím pamäťovej karty SD vždy najprv fotoaparát vypnite.
- Správnym spôsobom (podľa obrázka vpravo) vložte pamäťovú kartu SD do fotoaparátu.
- Zavrite kryt akumulátora / pamäťovej karty SD.
  - Pred vybratím pamäťovej karty SD najprv fotoaparát vypnite. Jemne zatlačte na okraj pamäťovej karty - karta sa povysunie.

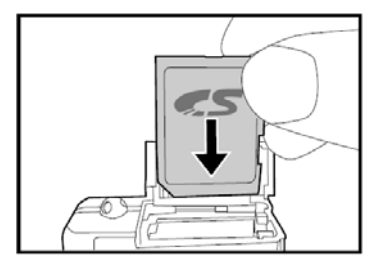

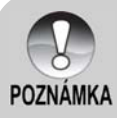

Pred použitím pamäťovej karty v tomto fotoaparáte ju najprv naformátujte. Viac informácií nájdete v časti "Formátovanie pamäťovej karty SD alebo vnútornej pamäte".

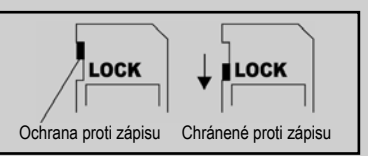

- Aby ste zabránili vymazaniu dôležitých údajov z pamäťovej karty SD, presuňte prepínač blokovania zápisu (na bočnej strane pamäťovej karty SD) do polohy "LOCK" (Zamknuté).
- Uvedomte si, že v prípade zapnutej ochrany proti zápisu musíte pred začatím ukladania, úprav alebo mazania údajov z pamäťovej karty najprv túto ochranu vypnúť.

## ZAČÍNAME

### Nastavenie dátumu a času

V nasledujúcich prípadoch budete automaticky vyzvaný na nastavenie dátumu a času:

- Po prvom zapnutí fotoaparátu.
- Po zapnutí fotoaparátu po dlhšej dobe, kedy v ňom nebol vložený akumulátor.
- 1. Stlačením tlačidla **POWER** fotoaparát zapnite.
- 2. Prepínač režimu presuňte do polohy [ 💽 ].
- Stlačením tlačidla ► zobrazte ponuku ["SETUP" (Nastavenie)].
- Tlačidlami ▲/▼/◀/► zvoľte položku ["DATE SETUP" (Nastavenie dátumu)] a stlačte tlačidlo OK.
- Pomocou tlačidiel 
   zvoľte požadovanú možnosť (rok, mesiac, deň a čas).
  - Na zvýšenie hodnoty použite tlačidlo ▲.
  - Na zníženie hodnoty použite tlačidlo ▼.
  - Čas sa zobrazuje v 24-hodinovom formáte.
- Po kontrole správnosti všetkých nastavení stlačte tlačidlo OK.

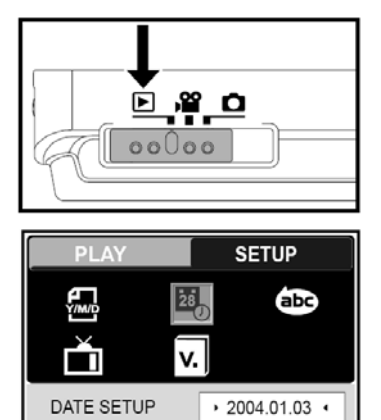

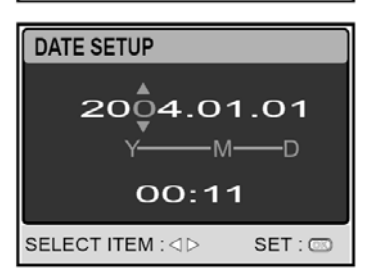

EXIT: 🖻

ENTRY:

SELECT PAGE: A

SELECT ITEM:

## Voľba jazyka

Podľa nasledujúceho postupu môžete nastaviť jazyk, v ktorom sa budú zobrazovať ponuky a správy na LCD displeji.

- 1. Stlačením tlačidla **POWER** fotoaparát zapnite.
- 2. Prepínač režimu presuňte do polohy [ 💽 ].
- 3. Stlačením tlačidla ► zobrazte ponuku ["SETUP" (Nastavenie)].
- Tlačidlami ▲/▼/◀/► zvoľte položku ["LANGUAGE" (Jazyk)] a stlačte tlačidlo OK.
- Pomocou tlačidiel ▲/▼ zvoľte požadovaný jazyk.
- 6. Nastavenie potvrďte stlačením tlačidla OK.

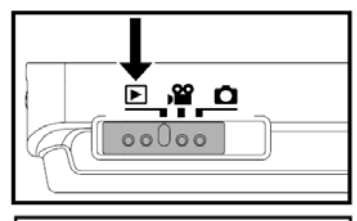

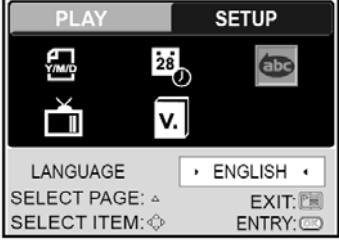

| L | ANGUAGE  | 1/7     |
|---|----------|---------|
|   | ENGLISH  |         |
|   | 繁體中文     |         |
|   | 简体中文     |         |
|   | FRANÇAIS |         |
|   | BACK : < | SET : 💿 |

# Formátovanie pamäťovej karty SD alebo vnútornej pamäte

Formátovaním sa vymažú všetky snímky, videosekvencie, zvukové záznamy a zložky uložené na pamäťovej karte SD alebo vo vnútornej pamäti. Pamäťovú kartu SD, ktorá je chránená proti prepisu nie je možné formátovať.

- 1. Stlačením tlačidla **POWER** fotoaparát zapnite.
- Prepínač režimu presuňte do polohy [ 1] alebo [ 1].
- 3. Stlačením tlačidla ► zobrazte ponuku ["SETUP" (Nastavenie)].
- Tlačidlami ▲/▼/◀/► zvoľte položku ["FORMAT" (Formátovanie)] a stlačte tlačidlo OK.
- Pomocou tlačidiel ▲/▼ zvoľte možnosť ["YES" (Áno)] a stlačte tlačidlo OK.
  - Pre zrušenie formátovania zvoľte možnosť ["NO" (Nie)].

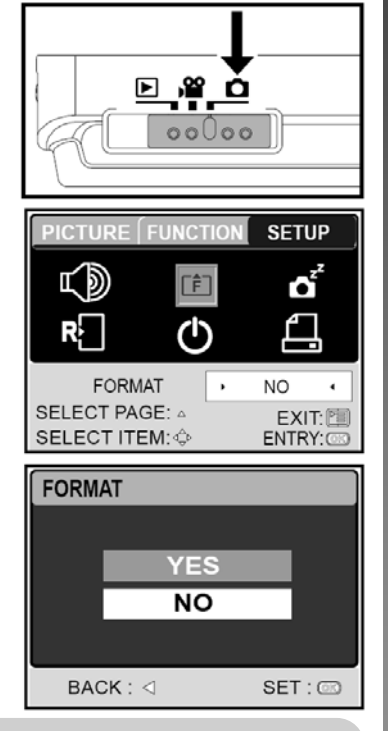

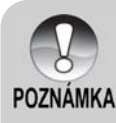

- Pred prvým použitím pamäťovej karty SD ju musíte naformátovať.
- Ak chcete naformátovať vnútornú pamäť, vo fotoaparáte nesmie byť vložená pamäťová karta SD. V opačnom prípade sa naformátuje pamäťová karta SD.
- Formátovanie je nevratné a vymazané dáta nie je možné neskôr obnoviť.
- Chybnú pamäťovú kartu SD nie je možné správne naformátovať.

## Nastavenie rozlíšenia obrazu a kvality

Nastavenia rozlíšenia a kvality určujú veľkosť výsledného súboru a stupeň použitej kompresie. Tieto nastavenia ovplyvňujú počet snímok, ktoré je možné uložiť na pamäťovú kartu SD alebo vnútornú pamäť.

Nastavenie vyššieho rozlíšenia a vyššej kvality je vhodné pre tlač snímok a situácie vyžadujúce najjemnejšie detaily. Nastavením menšieho rozlíšenia a nižšej kvality získate viac pamäťového priestoru a tieto snímky budú vhodné najmä pre odosielanie elektronickou poštou alebo publikovanie na webových stránkach.

Pre zmenu nastavenia rozlíšenia alebo kvality postupujte nasledovne:

- 1. Stlačením tlačidla **POWER** fotoaparát zapnite.
- Prepínač režimu presuňte do polohy [ D].
- Stlačte tlačidlo III.
  - Zobrazí sa ponuka pre fotografovanie ["PICTURE" (Obraz)].
- Tlačidlami ▲/▼/◄/► zvoľte položku ["SIZE" (Veľkosť)] a stlačte tlačidlo OK.
- Pomocou tlačidiel ▲/▼ zvoľte požadované nastavenie a stlačte tlačidlo OK.
- Podľa krokov 4. a 5. zvoľte položku ["QUALITY" (Kvalita)] a nastavte požadovanú kvalitu snímok.

| SIZE             | 1/5      |
|------------------|----------|
| 2560x1920        | 5M       |
| 2048x1536        | 3M       |
| 1280x960         | 1:2<br>M |
| 640x480          | 0.3<br>M |
| BACK : < SET : 📼 |          |

| QUALITY |            |         |
|---------|------------|---------|
|         |            |         |
|         | SUPER FINE | ***     |
|         | FINE       | *       |
|         | NORMAL     | *       |
|         |            |         |
|         | BACK : <   | SET : 🖾 |

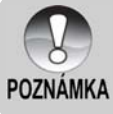

- Dostupný počet snímok a doba záznamu sa môže v závislosti od kapacity pamäťového média, rozlíšenia snímok a kvality líšiť.
- Kedykoľvek v budúcnosti môžete veľkosť snímky zmeniť. Viac informácií nájdete v časti "Zmena veľkosti snímky".

## REŽIM FOTOGRAFOVANIA

## Zachytávanie snímok

- 1. Stlačením tlačidla **POWER** fotoaparát zapnite.
- Na LCD monitore vytvorte kompozíciu požadovanej snímky.
- Stlačte tlačidlo spúšte najprv do polovice a potom ho úplne dotlačte.
  - Stlačením tlačidla spúšte do polovice sa automaticky zaostrí a nastaví expozícia.
  - Keď je snímka zaostrená a expozícia nastavená, obdĺžnik zaostrenia sa zafarbí namodro.
  - Ak nie je správne zaostrené alebo nie je možné vhodne nastaviť expozíciu, bude rámček zafarbený nažlto.
  - Ak je zapnutý ("ON") náhľad vyfotografovanej snímky, bude sa snímka počas ukladania do pamäte zobrazovať na LCD monitore.

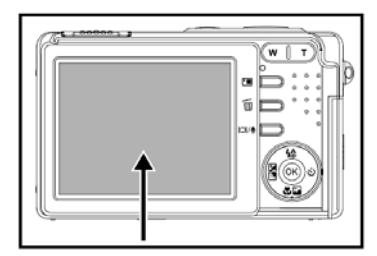

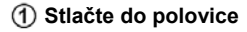

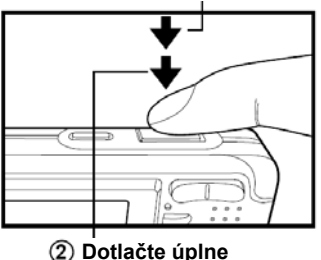

- POZNÁMKA
- LCD monitor na priamom slnečnom svetle alebo pri jasnom osvetlení stmavne. Nejedná sa o poruchu.
   Aby neboli vaše snímky rozmazané, držte fotoaparát pri stlačení spúšte pevne. Je to dôležité naimä pri fotografovaní pri zlých svetelných podmienkach, kedy
- Je to dôležité najmä pri fotografovaní pri zlých svetelných podmienkach, kedy fotoaparát za účelom nasnímania kvalitnej snímky automaticky znižuje rýchlosť závierky.
- Stláčaním tlačidla IOI zmeníte zobrazenie informácií na LCD monitore nasledovne: Štandardné zobrazenie → Zjednodušené zobrazenie → Žiadne informácie.
- Ak si želáte zobraziť posledne zhotovenú snímku, stlačte tlačidlo OK. Opätovným stlačením tlačidla OK sa vrátite do režimu fotografovania.

## Nastavenie režimu scény

Podľa nasledujúceho postupu si môžete zvoliť najvhodnejší režim scény pre fotografovanie.

- Stlačením tlačidla **POWER** fotoaparát zapnite. Prepínač režimu musí byť v polohe [ ].
- Stlačte tlačidlo
  - Zobrazí sa ponuka voľby režimu scény.
- Pomocou tlačidiel ◄/► zvoľte požadovaný režim scény a potvrďte ho stlačením tlačidla OK.
  - Pre zrušenie voľby a opustenie ponuky režimu scény použite tlačidlo ▲/▼.

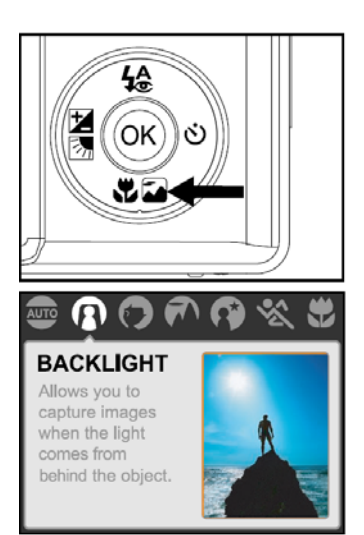

Nasledujúca tabuľka vám pomôže zvoliť si najvhodnejší režim scény pri fotografovaní:

| Režim scény | Opis                                                                                                    |
|-------------|----------------------------------------------------------------------------------------------------|
|             | Tento režim si zvoľte, ak od fotoaparátu požadujete automatické<br>zaostrenie a nastavenie parametrov.                                                                                                    |
| PROTISVETLO | Tento režim zvoľte, pokiaľ fotografujete objekt proti svetlu.                                                                                                    |
| PORTRÉT     | Pokiaľ chcete vyfotografovať portrét osoby, ktorý má pôsobiť<br>výraznejšie pred rozostreným pozadím, zvoľte tento režim scény.<br>Režim blesku je východiskovo nastavený na účel redukcie efektu<br>červených očí [ 4 ].                    |
| KRAJINKA    | Voľbou tohto režime zvýrazníte na fotografii farby a saturáciu;<br>vhodné napríklad pre snímanie hôr, lesa a obdobných prírodných<br>scenérií, alebo portréty zvýrazňujúce prírodnú dominantu v pozadí.<br>Blesk sa nastaví fixne na režim [ |
| NOČNÁ SCÉNA | Pre snímanie ľudí v nočnej alebo večernej scéne zvoľte tento režim.                                                                                                    |
| ŠPORT       | Pri snímaní rýchlo sa pohybujúcich objektov zvoľte tento režim.                                                                                                    |
| MAKRO       | V prípade snímania veľmi blízkych objektov zvoľte tento režim.<br>Blesk sa nastaví fixne na režim [🔃].                                                                                                    |

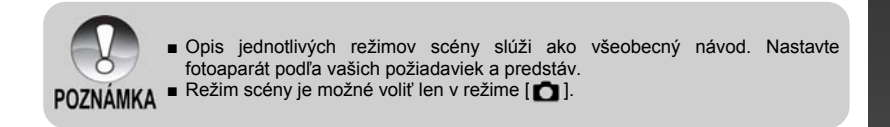

### Používanie digitálneho zoomu

Spojením trojnásobného optického zoomu a štvornásobného digitálneho zoomu môžete fotografovaný objekt zväčšiť až 12-krát. Digitálny zoom je prínosná funkcia, avšak pri väčšom priblížení pomocou digitálneho zoomu vzniká v obraze viac šumu.

- Prepínač režimu presuňte do polohy [ 1].
- 2. Funkciu digitálneho zoomu aktivujete nasledujúcim spôsobom:
  - a. Stlačte tlačidlo 🔳.
  - b. Pomocou tlačidla ► zvoľte ponuku ["FUNCTION" (Funkcie)].
  - c. Tlačidlami ▲/▼/◀/► zvoľte položku ["DIGITAL ZOOM" (Digitálny zoom)] a stlačte tlačidlo OK.
  - d. Použitím tlačidiel ▲/▼ zvoľte možnosť ["ON" (Zapnuté)] a stlačte tlačidlo OK.
  - e. Pre ukončenie ponuky stlačte tlačidlo
  - f. Pre aktiváciu digitálneho zoomu držte stlačené tlačidlo T dovtedy, kým sa zobrazenie na monitore nezväčší.
- 3. Pre zhotovenie zväčšenej snímky stlačte tlačidlo spúšte.

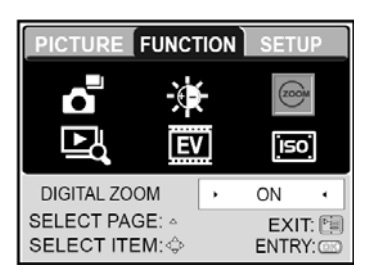

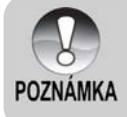

Nastavenie zoomu sa automaticky zruší normálnym alebo automatickým vypnutím fotoaparátu.

## Použitie blesku

Blesk je navrhnutý tak, aby sa automaticky použil pri fotografovaní pri zhoršených svetelných podmienkach. Podľa okolností však môžete zhotoviť snímku s režimom blesku, ktorý najviac vyhovuje vašim požiadavkám a predstavám.

- 1. Stlačením tlačidla **POWER** fotoaparát zapnite.
- Prepínač režimu presuňte do polohy [D].
- Stlačte tlačidlo 4.
  - Zobrazí sa ponuka voľby režimu blesku.
- Pomocou tlačidiel 
   požadovaný režim blesku a potvrďte ho stlačením tlačidla OK.
  - Pre zrušenie voľby a opustenie ponuky voľby režimu blesku použite tlačidlá ▲/▼.
  - Zvolený režim blesku sa zobrazí na LCD monitore.
- 5. Vytvorte kompozíciu snímky a stlačte tlačidlo spúšte.

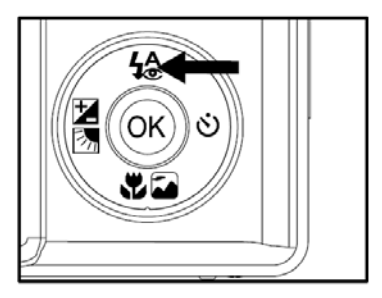

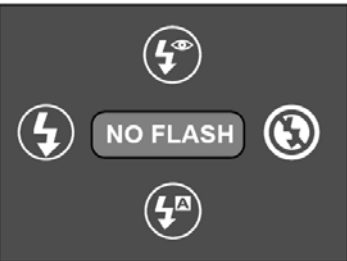

## Použitie samospúšte

Samospúšť je možné nastaviť v režime [1]. Je vhodným riešením pre situácie, kedy sa aj vy chcete nachádzať na skupinovej snímke.

- 1. Fotoaparát upevnite na statív alebo ho položte na stabilný povrch.
- 2. Stlačením tlačidla **POWER** fotoaparát zapnite.
- Prepínač režimu presuňte do polohy [ 1].
- Opakovaným stláčaním tlačidla S zvoľte požadovaný režim samospúšte.

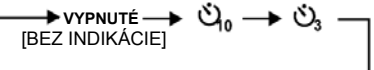

- 5. Vytvorte kompozíciu snímky a stlačte tlačidlo spúšte.
  - Režim samospúšte sa aktivuje a na LCD monitore sa zobrazí odpočítavanie.
  - LED indikátor samospúšte bliká a po uplynutí zvoleného času dôjde k zhotoveniu snímky.
  - Pre zrušenie samospúšte počas jej činnosti stlačte tlačidlo ).

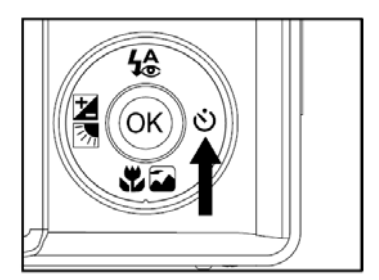

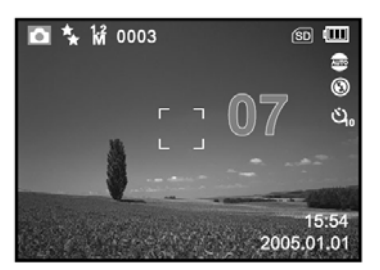

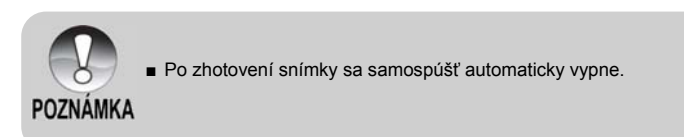

## Nastavenie expozície

Nasnímané snímky je možné stmaviť alebo zosvetliť. Toto nastavenie využijete v prípade, kedy nie je možné nastaviť vhodný jas (expozíciu) - napríklad pri veľkom rozdiele v jase medzi objektom a pozadím (kontrast) alebo ak je fotografovaný objekt príliš malý v celkovej kompozícii. Kompenzáciu expozície môžete nastaviť v krokoch po 0,3 EV.

### Rýchla voľba

- Prepínač režimu presuňte do polohy [ 1] a stlačte tlačidlo 2018.
  - Každým stlačením tlačidla Každým stlačením tlačidla Každým sa zobrazenie nastavenia mení v nasledovnom poradí [bez zobrazenia],
     Kompenzácia expozície a []]
     Korekcia protisvetla.
- Pomocou tlačidiel ▲/▼ nastavte požadovanú hodnotu expozície.
  - Stlačením tlačidla zvýšite hodnotu.
  - Stlačením tlačidla ▼ znížite hodnotu.
  - Rozsah nastavenia kompenzácie expozície je nasledovný: -2,0; -1,7; -1,3; -1,0; -0,7; -0,3; 0; +0,3; +0,7; +1,0; +1,3; +1,7; +2,0

### Voľba v ponuke [FUNCTION]

- Prepínač režimu presuňte do polohy [ 1] alebo [ 1].
- Stlačte tlačidlo I a pomocou tlačidla ► zvoľte ponuku ["FUNCTION" (Funkcie)].
  - V režime videosekvencií zvoľte ponuku ["MOVIE" (Videosekvencia)].
- Tlačidlami ▲/▼/◀/► zvoľte položku ["EXPOSURE" (Expozícia)] a stlačte tlačidlo OK.
- Pomocou tlačidiel ▲/▼ nastavte požadovanú hodnotu expozície od -2,0 EV do +2,0 EV a stlačte tlačidlo OK.
  - Pre obnovenie automatickej expozície zvoľte v kroku 4 hodnotu [0EV].
- Pre ukončenie ponuky stlačte tlačidlo III.

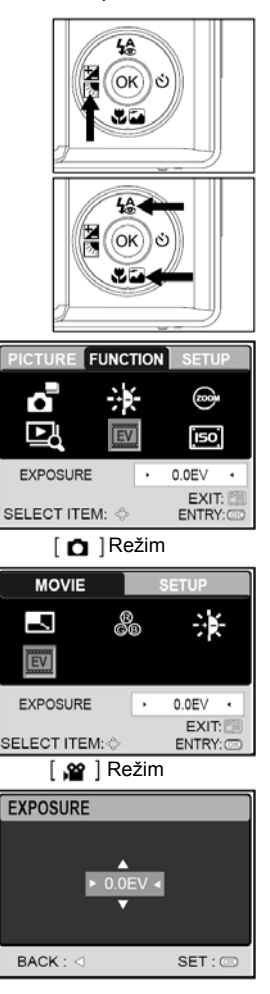

### Nastavenie úrovne bielej

Ľudské oko sa prispôsobuje zmene svetla tak, že sa biele objekty i pri zmene svetla stále javia ako biele. U digitálnych fotoaparátov je však farba snímaného objektu ovplyvnená zdrojom svetla, ktoré ho osvetľuje. Prispôsobenie farieb osvetleniu sa nazýva "nastavenie úrovne bielej farby" a umožňuje vám fotografovať snímky pri rôznych svetelných podmienkach.

- Prepínač režimu presuňte do polohy [ D].
- Stlačte tlačidlo I . Zobrazí sa ponuka pre fotografovanie ["PICTURE" (Obraz)].
- Tlačidlami ▲/▼/◀/► zvoľte položku ["WHITE BALANCE" (Vyváženie bielej)] a stlačte tlačidlo OK.
- Pomocou tlačidiel ▲/▼ zvoľte požadované nastavenie.
- 5. Pre ukončenie ponuky stlačte tlačidlo 🛅.

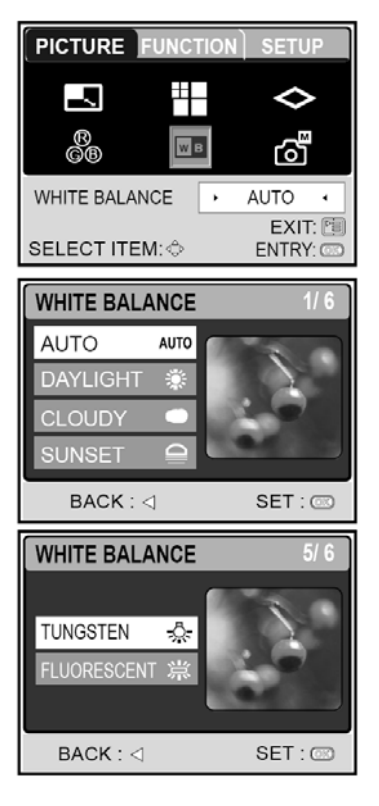

## ROZŠÍRENÉ MOŽNOSTI FOTOGRAFOVANIA

## Kontinuálne snímanie

V režime kontinuálneho snímania môžete jediným stlačením spúšte nasnímať celú sekvenciu niekoľkých snímok. Tento režim je vhodný pri snímaní pohyblivých objektov, kedy je problematické určiť správny moment zachytenia snímky. Následne si môžete z nasnímaných viacerých snímok vybrať tú najlepšiu.

- Stlačte tlačidlo I a pomocou tlačidla ► zvoľte ponuku ["FUNCTION" (Funkcie)].
- Tlačidlom ▼ zvoľte položku ["CAPTURE MODE" (Režim snímania)] a stlačte tlačidlo OK.
- Pomocou tlačidiel ▲/▼ zvoľte možnosť ["CONTINUOUS ■" (Kontinuálne snímanie)] a stlačte tlačidlo OK.
- 5. Pre ukončenie ponuky stlačte tlačidlo 🔳.
  - Na LCD monitore sa zobrazí indikátor
     Image: A sector a sector a sec
- 6. Stlačte tlačidlo spúšte do polovice pre uzamknutie zaostrenia.
- 7. Úplne dotlačte tlačidlo spúšte pre začatie snímania.
  - Po uvoľnení tlačidla spúšte sa zachytávanie snímok skončí.

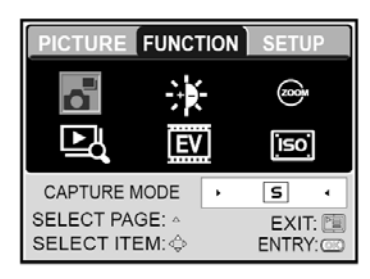

| CAPTURE MODE |                  |          |
|--------------|------------------|----------|
|              | SINGLE           | 5        |
|              | CONTINUOUS       |          |
|              | AEB              | <b>A</b> |
| L            |                  |          |
|              | BACK : < SET : 📼 |          |

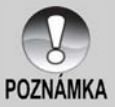

Maximálny počet snímok zachytených v režime kontinuálneho snímania je 5.
 V režime kontinuálneho snímania sa blesk automaticky nastaví do VYPNUTÉHO režimu.

### Automatické zarámovanie expozície (AEB)

Automatické zarámovanie expozície predstavuje efektívnu techniku v prípade, že je obtiažne správne nastaviť expozíciu. V tomto režime fotoaparát zhotoví tri snímky s rôznym nastavením expozície. Následne si môžete z týchto snímok vybrať tú najlepšiu.

- Prepínač režimu presuňte do polohy [ D].
- Stlačte tlačidlo I a pomocou tlačidla ► zvoľte ponuku ["FUNCTION" (Funkcie)].
- Tlačidlom ▼ zvoľte položku ["CAPTURE MODE" (Režim snímania)] a stlačte tlačidlo OK.
- Pomocou tlačidiel ▲/▼ zvoľte možnosť ["AEB ➡]" (Automatické zarámovanie expozície)] a stlačte tlačidlo OK.
- 5. Pre ukončenie ponuky stlačte tlačidlo 🛅.
  - Na LCD monitore sa zobrazí indikátor
     .
- Stlačte tlačidlo spúšte pre zhotovenie snímky.

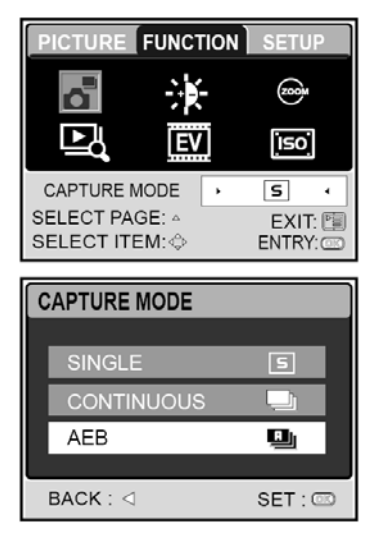

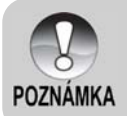

 V režime automatického zarámovania expozície sa blesk automaticky nastaví do VYPNUTÉHO režimu.

## Ručné nastavenie úrovne bielej

Ručné nastavenie úrovne bielej vám umožňuje upraviť charakteristiku snímania fotoaparátu pre špecifické svetelné a ďalšie podmienky. Nezabudnite, že ručné nastavenie úrovne bielej musíte uskutočniť v rovnakých podmienkach, v ktorých budete aj fotografovať. Pred týmto úkonom si pripravte hárok bieleho papiera alebo nájdite nejaký biely objekt.

- Prepínač režimu presuňte do polohy [ 1].
- 2. Stlačte tlačidlo 🛅 . Zobrazí sa ponuka pre fotografovanie ["PICTURE" (Obraz)].
- Pomocou tlačidiel V/► zvoľte položku ["MANUAL WB" (Ručné nastavenie úrovne bielej)] a stlačte tlačidlo OK.
- Nasmerujte fotoaparát na priloženú kartičku, podľa ktorej môžete nastaviť vyváženie úrovne bielej.
  - Týmto sa začne proces ručného nastavenia úrovne bielej.
- Pomocou tlačidiel ▲/▼ zvoľte možnosť ["EXECUTE" (Vykonať)] a stlačte tlačidlo OK.
  - Proces ručného nastavenia vyváženia úrovne bielej je ukončený.
  - Ak chcete zrušiť proces nastavenia vyváženia úrovne bielej, zvoľte možnosť ["CANCEL" (Zrušiť)].
- 6. Pre ukončenie ponuky stlačte tlačidlo 🔳.

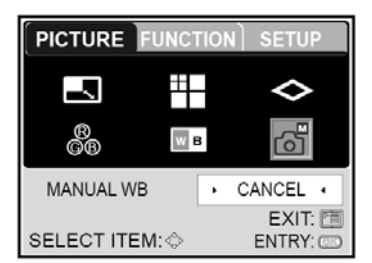

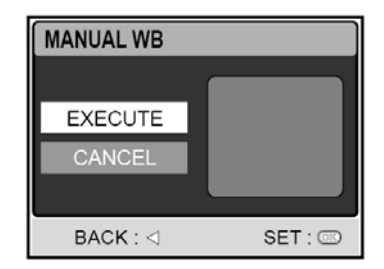

## REŽIM PREHRÁVANIA – ZÁKLADY

V režime prehrávania môžete prehliadať, zväčšovať a mazať fotografie, prehrávať videosekvencie alebo iniciovať automatické prehliadanie. Tento režim taktiež poskytuje možnosť zobrazenia náhľadov pre rýchleišie vyhľadanie požadovaných snímok.

## Prehliadanie vyfotografovaných snímok

- Stlačením tlačidla POWER fotoaparát 1 zapnite.
- 2. Prepínač režimu prepnite do polohy [ ].
- 3. Pomocou tlačidiel zvoľte požadovanú snímku.
  - Pre zobrazenie predchádzajúcej snímky stlačte tlačidlo ◀.
  - Pre zobrazenie nasledujúcej snímky stlačte tlačidlo ►.

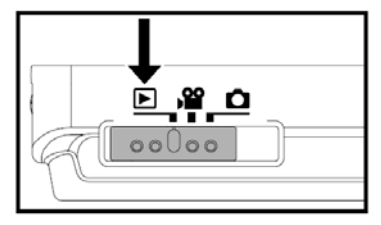

■ Pomocou tlačidiel ▲/▼ môžete počas prehliadanja otočiť snímky o 90°. Stlačením tlačidla ▼ sa otočí snímka proti smeru hodinových ručičiek a stlačením tlačidla ▲ sa snímka otočí v smere hodinových ručičiek.

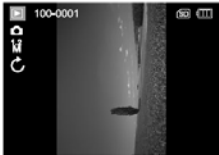

90° proti smeru hodinových ručičiek

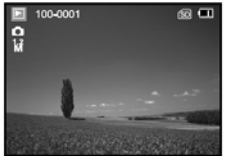

0° (originálne zobrazenie)

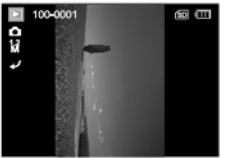

90° v smere hodinových ručičiek

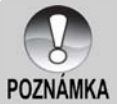

- Ak sa vo vnútornej pamäti alebo na pamäťovej karte nenachádza žiadna snímka, na LCD monitore sa zobrazí správa ["NO PICTURE" (Žiadna snímka)]. POZNÁMKA Stláčaním tlačidla IOI počas prehliadania zmeníte zobrazenie informácií na
  - LCD monitore nasledovne: Štandardné zobrazenie → Podrobné zobrazenie  $\rightarrow$  Žiadne informácie

## Zväčšené prehliadanie

Počas prehliadania snímok si môžete zvolenú časť fotografie zväčšiť a skontrolovať detaily. Snímky je možné počas prehliadania zväčšiť až 8-násobne.

- Prepínač režimu prepnite do polohy [ ].
- Použitím tlačidiel ◄/► zvoľte požadovanú snímku.
  - Pre zobrazenie predchádzajúcej snímky stlačte tlačidlo
  - Pre zobrazenie nasledujúcej snímky stlačte tlačidlo ►.
- 3. Pomocou tlačidiel zoomu nastavte požadované zväčšenie.
  - Pre zväčšenie snímky stlačte tlačidlo T.
  - Pre návrat do normálneho zväčšenia stlačte tlačidlo W.
  - Faktor zväčšenia je zobrazený na LCD monitore.
- Tlačidlami ▲/▼/◄/► vyberte oblasť, ktorú chcete zväčšiť.
  - Zobrazí sa biely rámček s ružovou oblasťou v jeho vnútri. Biely rámček označuje celú snímku a ružová oblasť pozíciu aktuálne zväčšenej časti.
- Pre návrat do normálneho zobrazenia stláčajte tlačidlo W dovtedy, kým sa fotografia nezobrazí v pôvodnej veľkosti.

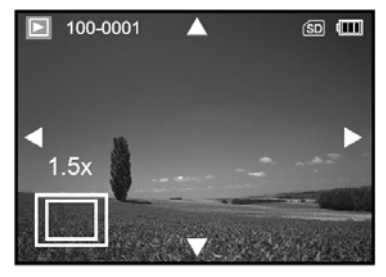

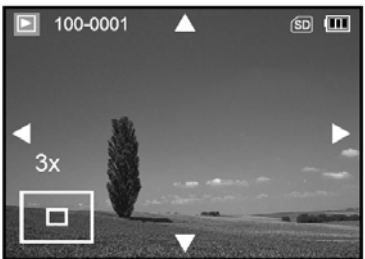

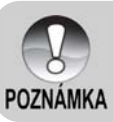

Rozsah zväčšenia je: 1,5x; 2,0x; 2,5x; 3,0x; 3,5x; 4,0x; 4,5x; 5,0x; 5,5x; 6,0x; 6,5x; 7,0x; 7,5x a 8,0x.

### Zobrazenie náhľadov (Indexové prehrávanie)

Pomocou tejto funkcie môžete na LCD monitore súčasne zobraziť štyri alebo deväť náhľadov a rýchlo vybrať požadovanú snímku.

- 1. Prepínač režimu prepnite do polohy [ 💽 ].
- Stlačením tlačidla I zobrazte ponuku ["PLAY" (Prehrávanie)]. Pomocou tlačidiel ▲/▼/◄/► zvoľte položku ["THUMBNAIL" (Náhľady)] a stlačte tlačidlo OK.
- Pomocou tlačidiel ▲/▼ zvoľte požadovaný počet náhľadových snímok a potvrďte tlačidlom OK.
  - Pre ukončenie ponuky ["PLAY" (Prehrávanie)] stlačte tlačidlo II.
- 4. Stlačte tlačidlo W.
  - Zobrazí sa súčasne štyri alebo deväť náhľadov.
- Tlačidlami <//>
   I/A/▼ označte snímku, ktorú chcete zobraziť v normálnej veľkosti. Stlačením tlačidla OK zobrazíte zvolenú snímku na celom LCD monitore.

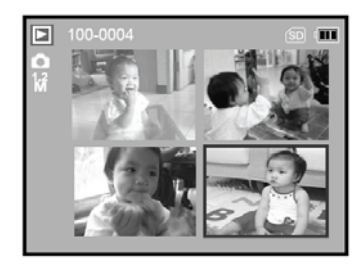

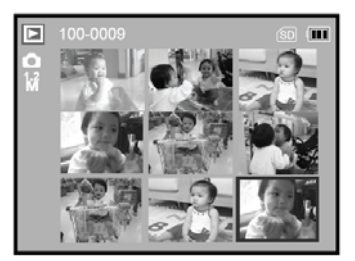

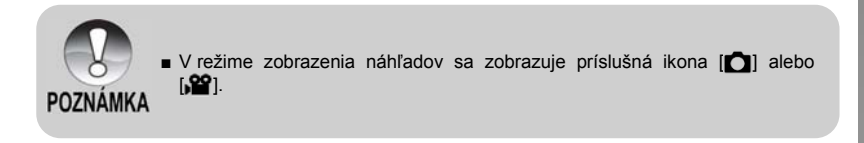

## Automatické prehliadanie

Funkcia umožňuje automatické postupné zobrazovanie snímok jednej za druhou. Túto funkciu je možné využiť pri prezentáciách alebo prezeraní zhotovených snímok.

- Prepínač režimu prepnite do polohy [ ].
- Stlačením tlačidla I zobrazte ponuku ["PLAY" (Prehrávanie)].
- Tlačidlami ▲/▼/◄/► zvoľte položku ["SLIDE SHOW" (Automatické prehliadanie)] a stlačte tlačidlo OK.
- Pomocou tlačidiel ▲/▼ zvoľte preferovaný interval prehliadania snímok a potvrďte tlačidlom OK.

| SLIDE SHOW |         |  |
|------------|---------|--|
| 3 SEC      |         |  |
| 5 SEC      |         |  |
| 7 SEC      |         |  |
| 9 SEC      |         |  |
| BACK : <   | SET : 📼 |  |

- Spustí sa automatické prehliadanie.
- Videosekvencia je prezentovaná prvou snímkou videosekvencie.
- Pre zastavenie automatického prehliadania stlačte tlačidlo OK.

### Zmena veľkosti snímky

Jednotlivým snímkam môžete podľa potreby zmeniť veľkosť na niektoré z nasledovných rozlíšení: 2560 x 1920 bodov, 2048 x 1536 bodov, 1280 x 960 bodov alebo 640 x 480 bodov.

- 1. Prepínač režimu prepnite do polohy [ 💽 ].
- Pomocou tlačidiel ◄/► zvoľte snímku, ktorej chcete zmeniť veľkosť.
- 3. Stlačením tlačidla **⊡** zobrazte ponuku ["PLAY" (Prehrávanie)].
- Tlačidlami ▲/▼/◀/► zvoľte položku ["RESIZE" (Zmena veľkosti)] a stlačte tlačidlo OK.
- Pomocou tlačidiel ▲/▼ zvoľte nové rozlíšenie snímky a potvrďte tlačidlom OK.

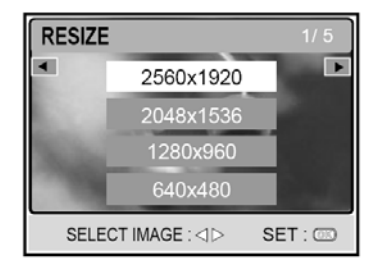

## REŽIM VIDEOSEKVENCIÍ

## Záznam videosekvencií

- 1. Stlačením tlačidla **POWER** fotoaparát zapnite.
- Prepínač režimu presuňte do polohy [ ).
- 3. Ak je to potrebné, pomocou tlačidla zoomu vytvorte požadovanú kompozíciu.
  - Nastavenie priblíženia alebo oddialenia pomocou optického zoomu uskutočnite počas kompozície scény.
  - Optický zoom už nie je možné počas záznamu videosekvencie používať.
- 4. Stlačením tlačidla spúšte spustite záznam videosekvencie.
- 5. Ďalším stlačením tlačidla spúšte záznam videosekvencie ukončíte.

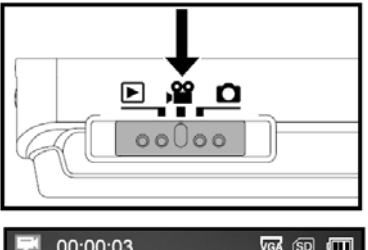

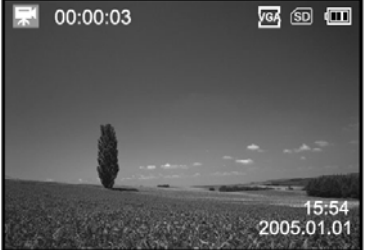

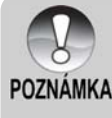

- V režime [ i je možné používať blesk ani samospúšť.
- Počas nahrávania videosekvencie na pamäťovú kartu SD neotvárajte kryt akumulátora/pamäťovej karty SD ani nevyberajte akumulátor alebo pamäťovú kartu SD. V opačnom prípade môže dôjsť k poškodeniu pamäťovej karty SD alebo k strate dát.

### Prehrávanie videosekvencií

- Prepínač režimu prepnite do polohy [ ].
- Pomocou tlačidiel ◄/► zvoľte spomedzi snímok videosekvenciu, ktorú si chcete prehrať.
  - Pre zobrazenie predchádzajúcej snímky stlačte tlačidlo
  - Pre zobrazenie nasledujúcej snímky stlačte tlačidlo
- 3. Prehrávanie videosekvencie spustíte tlačidlom spúšte.
  - Pre pozastavenie prehrávania resp. obnovenie pozastaveného prehrávania použite opäť tlačidlo spúšte.
  - Pre zastavenie prehrávania použite tlačidlo OK.
  - Pre rýchle prehrávanie smerom vzad stlačte tlačidlo ▼.
  - Pre rýchle prehrávanie smerom vpred stlačte tlačidlo ▲.

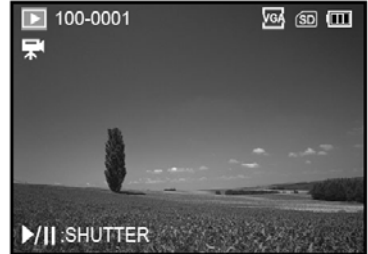

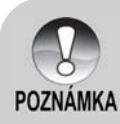

- V režime prehrávania videosekvencií nie je možné použiť zväčšenia obrazu.
- Na prehrávanie videosekvencií na počítači vám odporúčame použiť program Windows Media Player 9.0 (WMP 9.0), ktorý si môžete stiahnuť z webovej stránky www.microsoft.com.
- Stláčaním tlačidla O v režime prehrávania videosekvencií zmeníte zobrazenie informácií na LCD monitore nasledovne: Zobrazenie informácií → Bez zobrazenia informácií.

## **REŽIM PREHRÁVANIA – POKROČILÉ FUNKCIE**

### Mazanie snímok/videosekvencií

Pomocou tejto funkcie môžete vymazať jednu alebo všetky snímky/videosekvencie uložené vo vnútornej pamäti alebo na pamäťovej karte. Nezabudnite, že vymazané snímky a videosekvencie už nie je možné obnoviť.

### Okamžité mazanie (Funkcia rýchleho mazania)

Vďaka funkcii rýchleho mazania môžete vymazať poslednú snímku počas záznamu.

- 1. Prepínač režimu presuňte do polohy [ 🖸 ] alebo
  - [ ) 🎬 ].
- Stlačte tlačidlo m.
  - Na LCD monitore sa zobrazí posledná snímka a výzva na potvrdenie vymazania.
- Pomocou tlačidiel ◄/► zvoľte možnosť ["YES" (Áno)] a potvrďte tlačidlom OK.
  - Pre zrušenie vymazania snímky zvoľte možnosť ["NO" (Nie)].

### Vymazanie jednej snímky/videosekvencie v režime prehrávania

- Prepínač režimu prepnite do polohy [ ].
- Pomocou tlačidiel ◄/► zvoľte snímku, ktorú chcete vymazať.
- Stlačte tlačidlo m.
- Po zobrazení výzvy na potvrdenie mazania zvoľte pomocou tlačidiel ◄/► možnosť ["YES" (Áno)] a potvrďte tlačidlom OK.
  - Pre zrušenie vymazania snímky zvoľte možnosť ["NO" (Nie)].

### Vymazanie všetkých snímok/videosekvencií

- Prepínač režimu prepnite do polohy [ ].
- Stlačením tlačidla <sup>™</sup> zobrazte ponuku ["PLAY" (Prehrávanie)]. Pomocou tlačidiel ▲/▼/◀/► zvoľte položku ["DELETE ALL" (Vymazať všetko)] a stlačte tlačidlo OK.
- Pre potvrdenie vymazania všetkých snímok zvoľte pomocou tlačidiel ▲/▼ možnosť ["YES" (Áno)] a potvrďte tlačidlom OK.
  - Na LCD monitore sa zobrazí správa "NO PICTURE" (Žiadna snímka).

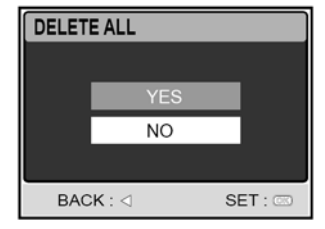

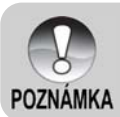

Chránené snímky nie je možné týmto spôsobom vymazať.

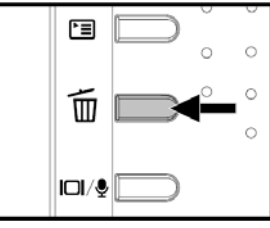

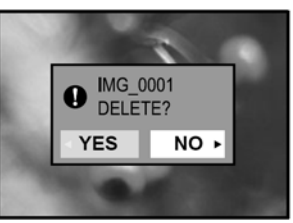

## Ochrana snímok/videosekvencií

Funkcia ochrany snímok umožňuje označiť požadované snímky príznakom read-only (len pre čítanie) a zabrániť tak ich neželanému vymazaniu.

- Prepínač režimu prepnite do polohy [ ].
- Stlačením tlačidla zobrazte ponuku ["PLAY" (Prehrávanie)]. Pomocou tlačidiel ▲/▼/◄/► zvoľte položku ["PROTECT" (Ochrana)] a stlačte tlačidlo OK.
- Tlačidlami ▲/▼ zvoľte požadované nastavenie a potvrďte tlačidlom OK.
  - ["ONE IMAGE" (Jedna snímka)]: Ochrana jednej snímky/videosekvencie.
  - ["ALL IMAGES" (Všetky snímky)]: Ochrana všetkých zaznamenaných snímok a videosekvencií.
  - ["EXIT" (Návrat)]: Zrušenie zobrazenej ponuky.
- Pomocou tlačidiel ▲/▼ zvoľte možnosť ["LOCK" (Zamknúť)] a potvrďte tlačidlom OK.
  - Stlačením tlačidla I sa vrátite do režimu prehrávania.
  - U každej chránenej snímky a videosekvencie sa zobrazuje ikona Cm.

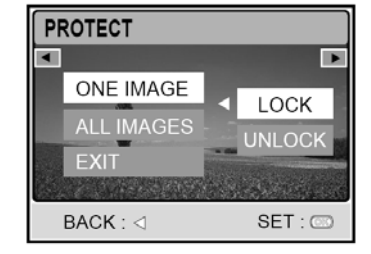

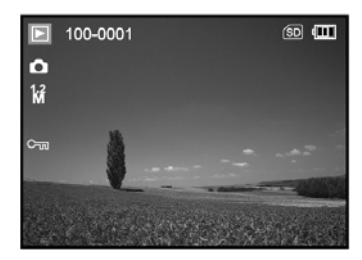

### Zrušenie ochrany proti zápisu

Pre zrušenie ochrany proti zápisu najprv požadovanú snímku/videosekvenciu zobrazte na LCD monitore.

- 1. Vykonajte kroky 1 až 3 vyššie uvedeného postupu.
- Pomocou tlačidiel ▲/▼ zvoľte možnosť ["UNLOCK" (Odomknúť)] a potvrďte tlačidlom OK.

### Nastavenie DPOF

DPOF (Digital Print Order Format) umožňuje tlač fotografií priamo z pamäťovej karty. Súbory uložené vo formáte DPOF môžete vytlačiť prostredníctvom kompatibilnej tlačiarne alebo odovzdať do fotolaboratória.

- Prepínač režimu prepnite do polohy [ ].
- Stlačením tlačidla 
   zobrazte ponuku ["PLAY" (Prehrávanie)].
- Pomocou tlačidiel ▲/▼/◄/► zvoľte položku ["DPOF"] a stlačte tlačidlo OK.
  - Na LCD monitore sa zobrazí ponuka pre nastavenie DPOF.
- PLAY SETUP COO PLAY SETUP COO PPOF SELECT PAGE: SELECT ITEM: SELECT ITEM: DPOF EXIT: DPOF EXIT: DPOF
- Tlačidlami 
   zvoľte snímku, ktorej chcete nastaviť údaje DPOF.
- Pomocou tlačidiel ▲/▼ zvoľte možnosť ["ONE IMAGE" (Jedna snímka)] alebo ["ALL IMAGES" (Všetky snímky)] a potvrďte tlačidlom OK.

["ONE IMAGE" (Jedna snímka)]:

Nastavenie tlače pre jednu snímku.

["ALL IMAGES" (Všetky snímky)]:

Nastavenie tlače pre všetky snímky.

["RESET" (Resetovanie)]:

Obnovenie všetkých základných nastavení na východiskové hodnoty fotoaparátu.

["EXIT" (Návrat)]:

Zrušenie ponuky pre nastavenie DPOF.

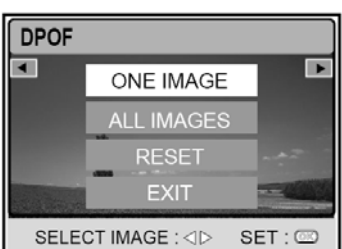

 Pomocou tlačidiel ▲/▼ zvoľte položku ["QUANTITY" (Počet výtlačkov)], ["DATE" (Dátum)] alebo ["ENABLE" (Aktivovať)] a stlačte tlačidlo OK.

#### ["QUANTITY" (Počet výtlačkov)]:

Umožňuje vám zvoliť počet výtlačkov (0-99). Požadovaný počet výtlačkov nastavte pomocou tlačidiel ▲/▼ a potvrďte stlačením tlačidla **OK**.

#### ["DATE" (Dátum)]:

DPOF QUANTITY DATE 02 ENABLE BACK : < SET : CO

Dátum zhotovenia snímky je možné vytlačiť priamo na fotografiu. Pomocou tlačidiel ▲/▼ zvoľte možnosť ["SET" (Zapnuté)] alebo ["CANCEL" (Vypnuté)] a stlačte tlačidlo **OK**.

#### ["ENABLE" (Aktivovať)]:

Slúži na potvrdenie nastavenia tlače, ktoré sa uloží na pamäťovú kartu. Pomocou tlačidiel ▲/▼ zvoľte možnosť ["ENABLE" (Aktivovať tlač)] alebo ["DISABLE" (Zrušiť tlač)] a stlačte tlačidlo **OK**.

- Stlačením tlačidla Esa vráťte do režimu prehrávania.
- U každej snímky, ktorá má určené DPOF nastavenie, sa zobrazuje ikona 

   <u>h</u>
   .

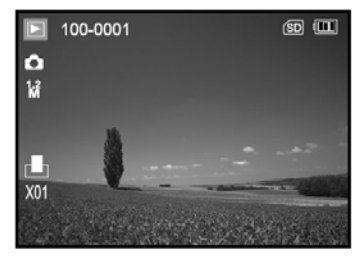

 Pre zrušenie DPOF nastavenia prejdite späť ku kroku 4 a pomocou tlačidiel ▲/▼ zvoľte položku ["RESET" (Resetovanie)].

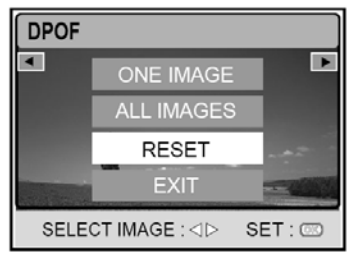

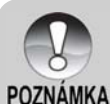

 Ak zvolíte nastavenie DPOF pre všetky snímky, nebude možné určiť počet výtlačkov ["QUANTITY"].

 Funkciu DPOF je možné použiť len pre fotografie uložené na pamäťových kartách.

### Zmena úvodnej obrazovky fotoaparátu

Pomocou tejto funkcie môžete zvoliť jednu z vašich snímok, ktorá sa bude zobrazovať ako úvodná obrazovka pri každom zapnutí fotoaparátu.

- 1. Prepínač režimu prepnite do polohy [ 💽 ].
- Stlačením tlačidla I zobrazte ponuku ["PLAY" (Prehrávanie)].
- Použitím tlačidiel ▲/▼/◄/► zvoľte položku ["CHANGE LOGO" (Zmeniť logo)] a stlačte tlačidlo OK.
- Tlačidlami 
   zvoľte snímku, ktorú chcete nastaviť ako úvodnú obrazovku.
- Pomocou tlačidiel ▲/▼ zvoľte možnosť ["EXECUTE" (Vykonať)] a potvrďte tlačidlom OK.
  - Pri ďalšom zapnutí fotoaparátu vás privíta zvolená snímka.

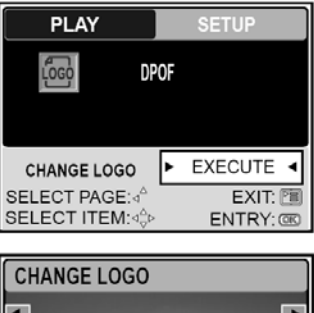

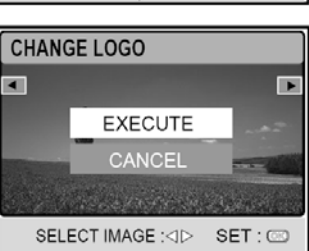

## REŽIM ZVUKOVÉHO ZÁZNAMU

Tento digitálny fotoaparát vám kdekoľvek a kedykoľvek umožňuje zaznamenávať a prehrávať zvukové súbory.

## Záznam zvukového súboru

- 1. Stlačením tlačidla **POWER** fotoaparát zapnite.
- Prepínač režimu presuňte do polohy [ ).
- Stlačte tlačidlo III/ pre vstup do režimu zvukového záznamu.
- 4. Stlačením tlačidla spúšte spustite záznam zvukového súboru.
  - Na LCD monitore sa zobrazí indikátor
  - Ďalším stlačením tlačidla spúšte záznam zvuku ukončíte.

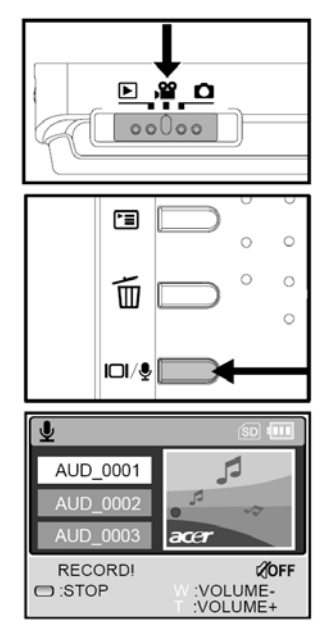

## Prehrávanie zvukového súboru

- 1. Uskutočnite kroky 1 až 3 podľa predchádzajúceho postupu.
  - Na monitore sa zobrazí zoznam zvukových súborov.
- Pomocou tlačidiel ▲/▼ zvoľte zvukový záznam, ktorý si chcete prehrať.
- Stlačením tlačidla OK spustite prehrávanie záznamu prostredníctvom zabudovaného reproduktoru.

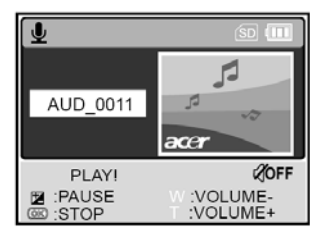

- Stlačením tlačidla Z môžete prehrávanie pozastaviť.
- Prehrávanie obnovíte tlačidlom OK.
- Ďalším stlačením tlačidla **OK** prehrávanie zvukového záznamu ukončíte.

### Vymazanie zvukového súboru

- 1. Fotoaparát prepnite do režimu zvukového záznamu.
- Pomocou tlačidiel ▲/▼ zvoľte zvukový záznam, ktorý chcete vymazať.
- Stlačte tlačidlo m pre vymazanie označeného súboru.
- Keď sa zobrazí výzva na potvrdenie vymazania, pomocou tlačidiel ◄/► zvoľte možnosť ["YES" (Áno)] a stlačte tlačidlo OK.
  - Pre zrušenie vymazania súboru zvoľte možnosť ["NO" (Nie)].

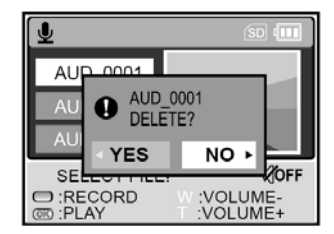

| Pre                                                          | Stlačte            | Opis funkcie                                                                                                    |
|--------------------------------------------------------------|--------------------|----------------------------------------------------------------------------------------------------|
| Zapnutie/vypnutie fotoaparátu                                | POWER              | Tlačidlom <b>POWER</b> zapnite alebo vypnite<br>fotoaparát.                                                                                            |
| Spustenie/ukončenie záznamu<br>zvukového súboru              | Tlačidlo<br>spúšte | Tlačidlo spúšte použite na spustenie<br>alebo ukončenie záznamu zvuku.                                                                                 |
| Voľbu predchádzajúceho/<br>nasledujúceho zvukového<br>súboru | ▲/▼                | Pomocou tlačidiel ▲/▼ vyhľadajte<br>požadovaný zvukový súbor (smerom vzad<br>alebo vpred) a stlačením tlačidla <b>OK</b> spustite<br>jeho prehrávanie. |
| Spustenie/ukončenie<br>prehrávania zvukového súboru          | ок                 | Tlačidlo <b>OK</b> použite na spustenie<br>alebo ukončenie prehrávania zvukového<br>súboru.                                                            |
| Úpravu hlasitosti zvuku                                      | Tlačidlá<br>zoomu  | Pomocou tlačidiel <b>T</b> alebo <b>W</b> zvýšte alebo<br>znížte úroveň hlasitosti.                                                                    |
| Pozastavenie prehrávania<br>zvukového súboru                 | Z                  | Stlačením tlačidla 🔀 🖾 pozastavíte prehrávanie zvukového súboru.                                                                                       |
| Vymazanie zvukového súboru                                   | 亩                  | Použitím tlačidla 🗑 vymažete aktuálne<br>zvolený zvukový súbor.                                                                                        |

#### Funkcia tlačidiel v režime zvukového záznamu

## PRENOS SÚBOROV Z FOTOAPARÁTU DO POČÍTAČA

Po pripojení fotoaparátu k vášmu počítaču pomocou USB kábla, je možné počítač využiť na zdieľanie fotografií, videosekvencií a zvukových súborov s vašou rodinou či priateľmi prostredníctvom e-mailu alebo ich publikovať na webové stránky. Na počítači však musíte najprv nainštalovať USB ovládač.

## Krok 1: Inštalácia USB ovládača

### Počítače so systémom Windows 98/98SE

USB ovládač, ktorý sa nachádza na priloženom CD-ROM disku je určený výlučne pre systém Windows 98 a 98SE. Inštalácia USB ovládača pre novšie verzie operačných systémov Windows 2000/ME/XP nie potrebná.

- 1. Do CD-ROM mechaniky vložte CD-ROM disk, ktorý bol dodaný spolu s fotoaparátom.
- Po zobrazení úvodnej obrazovky kliknite na "INSTALL USB DRIVER" (Inštalovať USB ovládač). Pre dokončenie inštalácie postupujte podľa zobrazených pokynov.
- 3. Po nainštalovaní USB ovládača počítač reštartujte.

### Počítače so systémom Macintosh OS 9.0

Počítače s operačným systémom Mac OS 9.0 alebo vyšším fotoaparát automaticky rozpoznajú a načítajú vlastný USB ovládač.

### Krok 2: Pripojenie fotoaparátu k počítaču

- Jeden koniec USB kábla pripojte do konektora pre konverzný adaptér na fotoaparáte.
  - Ak pre pripojenie USB kábla používate konverzný adaptér, najprv pripojte do konektora na fotoaparáte konverzný adaptér a potom do USB portu na adaptéri pripojte jeden koniec USB kábla.
- Druhý koniec USB kábla pripojte k voľnému USB portu na vašom počítači.
- 3. Zapnite fotoaparát.
  - Na LCD monitore sa zobrazí ponuka [USB].
- Pomocou tlačidiel ▲/▼ zvoľte položku ["PC" (Počítač)] a stlačte tlačidlo OK.
- V okne "My Computer" (Tento počítač) pribudne ikona novej jednotky "Removable disk" (Vymeniteľný disk), na ktorej nájdete vaše fotografie, videosekvencie a zvukové súbory.

(Pre používateľov systému Macintosh: Dvakrát kliknite na ikonu disku [untitled] alebo [unlabeled] na pracovnej ploche systému.)

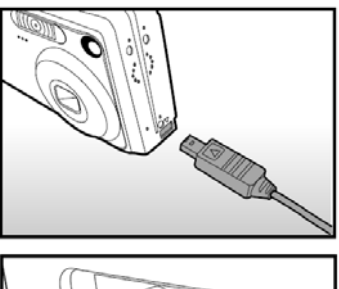

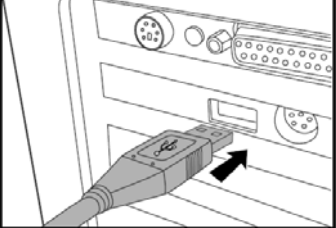

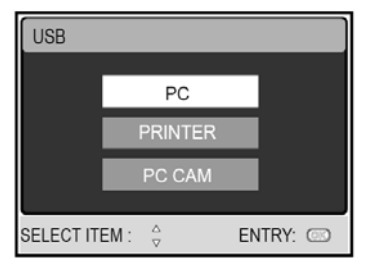

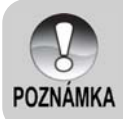

 Pri pripájaní k počítaču je nutné použiť na napájanie fotoaparátu akumulátor alebo sieťový adaptér.

# Krok 3: Kopírovanie fotografií, videosekvencií a zvukových súborov

Keď je fotoaparát zapnutý a pripojený k osobnému počítaču, bude sa v systéme chovať ako ďalší disk. Fotografie prenesiete do počítača tak, že ich skopírujete z jednotky "Removable disk" (Vymeniteľný disk) ("untitled" alebo "unlabeled" na počítači Macintosh) na pevný disk počítača rovnako, ako z diskety alebo CD disku.

#### Windows

Otvorte "Removable disk" (Vymeniteľný disk) a dvakrát kliknite na zložku DCIM / CAMERA pre zobrazenie ďalšej štruktúry. Vaše snímky sa nachádzajú v tejto zložke (zložkách). Zvoľte si požadované snímky, videosekvencie alebo zvukové záznamy a potom z ponuky "Edit" (Úpravy) zvoľte položku "Copy" (Kopírovať). Otvorte cieľovú zložku a z ponuky "Edit" (Úpravy) zvoľte položku "Paste" (Vložiť). Požadované súbory môžete tiež preniesť pomocou metódy drag & drop (pretiahnuť a pustiť).

#### Macintosh

Otvorte okno jednotky "untitled" a cieľovú zložku na vašom pevnom disku. Pomocou metódy drag & drop (pretiahnuť a pustiť) preneste zvolený súbor na požadované miesto.

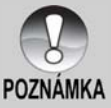

- Používatelia pamäťových kariet môžu na prenos súborov použiť radšej čítačku pamäťových kariet (odporúčame).
- S fotoaparátom nie je dodávaná aplikácia na prehrávanie videosekvencií.
   Skontrolujte, či máte na počítači nainštalovanú aplikáciu na prehrávanie videosekvencií.

## PRIPOJENIE FOTOAPARÁTU PRIAMO K TLAČIARNI S FUNKCIOU PICTBRIDGE

Ak máte k dispozícii tlačiareň s funkciou PictBridge, môžete ju pripojiť priamo k fotoaparátu a tlačiť tak fotografie bez použitia počítača.

### Pripojenie fotoaparátu k tlačiarni

- Pomocou priloženého USB kábla prepojte USB port fotoaparátu s USB portom tlačiarne. Následne zapnite fotoaparát aj tlačiareň.
  - Na LCD monitore sa zobrazí ponuka [USB].
- Použitím tlačidiel ▲/▼ zvoľte položku ["PRINTER" (Tlačiareň)] a stlačte tlačidlo OK.

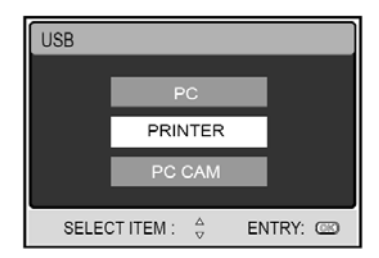

### Tlač fotografií

Keď je fotoaparát správne pripojený k tlačiarni s funkciou PictBridge, na LCD monitore sa zobrazí ponuka ["PRINT MODE SELECT" (Voľba režimu tlače)]. Pomocou tlačidiel ▲/▼ zvoľte požadovaný režim tlače.

- **Režim [PRINT]:** Slúži na tlač zvolenej snímky pomocou technológie PictBridge.
- Pomocou tlačidiel ▲/▼ zvoľte režim ["PRINT" (Tlač)] a stlačte tlačidlo OK.
  - Na LCD monitore sa zobrazí ponuka ["PRINT PAPER" (Tlačový papier)].

 Tlačidlom ► vstúpte do voľby nastavenia papiera a potvrďte stlačením tlačidla OK. ["SIZE" (Veľkosť)]:

> V závislosti od použitej tlačiarne si môžete zvoliť požadovanú položku.

["BORDERLESS" (Bez okrajov)]:

V závislosti od použitej tlačiarne si môžete zvoliť požadovanú položku.

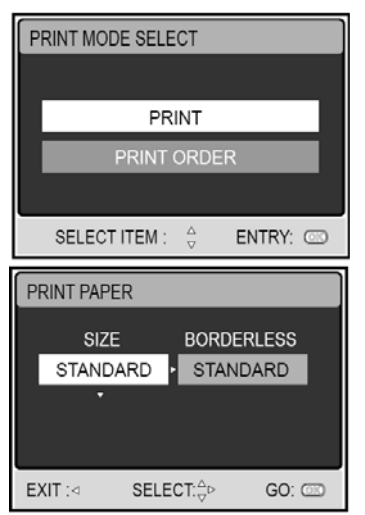

- Pomocou tlačidiel </ >
   zvoľte snímku, ktorú chcete vytlačiť, a potom tlačidlom ▼ zvoľte položku MORE pre ďalšie nastavenia tlače.
- Použitím tlačidiel ▲/▼ zvoľte požadovanú položku a stlačte tlačidlo OK.
  - Pomocou tlačidiel ▲/▼ uskutočnite požadované nastavenie a potvrďte tlačidlom **OK**.
  - ["QUANTITY" (Počet výtlačkov)]:

Určuje počet výtlačkov. Zadať môžete až 10 výtlačkov.

["DATE" (Dátum)]:

Ak zvolíte nastavenie ["WITH" (S dátumom)], fotografia sa vytlačí aj s dátumom zhotovenia.

["FILE NAME" (Názov súboru)]:

Ak zvolíte nastavenie ["WITH" (S názvom)], fotografia sa vytlačí aj s názvom súboru.

["EXIT" (Návrat)]:

Pre zrušenie nastavovania tlače zvoľte pomocou tlačidiel ▲/▼ položku ["EXIT" (Návrat)].

- Aj po nakonfigurovaní nastavení tlače môžete stále pomocou tlačidiel ◄/► zvoliť inú snímku, ktorú chcete vytlačiť. Tlač potvrdíte až stlačením tlačidla OK.
- Pomocou tlačidiel ▲/▼ zvoľte možnosť ["PRINT" (Tlač)] a stlačte tlačidlo OK.
- Tlač sa začne a na LCD monitore sa zobrazí správa "TRANSFERRING" (Prenos dát). Po skončení tlače správa zmizne.
- Ak stlačíte počas prenosu dát tlačidlo OK, zobrazí sa ponuka s možnosťami ["CONTINUE" (Pokračovať)] a ["CANCEL" (Zrušiť)].

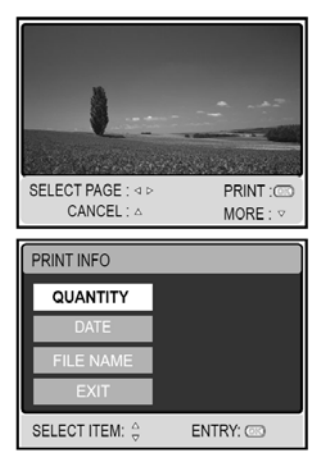

| PRINT | PRINT        |          |
|-------|--------------|----------|
|       | CANCEL       |          |
| SELE  | ECT ITEM : 👙 | ENTRY: 🖾 |
|       |              | ₊⊟       |
| TF    | RANSFE       | RRING    |
| TF    | RANSFE       | CANCEL:  |
| TF    | RANSFE       |          |
| TF    | RANSFE       |          |
| PRINT |              |          |
| PRINT |              |          |
| PRINT |              |          |

- Režim [PRINT ORDER]: Slúži na tlač snímok, ktoré boli pre tlač nakonfigurované pomocou nastavenia DPOF.
- Pomocou tlačidiel ▲/▼ zvoľte režim ["PRINT ORDER" (Tlač poradia)] a stlačte tlačidlo OK.

 Tlačidlom ► vstúpte do voľby nastavenia papiera a potvrďte stlačením tlačidla OK. ["SIZE" (Veľkosť)]:

V závislosti od použitej tlačiarne si môžete zvoliť požadovanú položku. ["BORDERLESS" (Bez okrajov)]:

V závislosti od použitej tlačiarne si môžete zvoliť požadovanú položku.

 Pomocou tlačidiel ▲/▼ zvoľte možnosť ["PRINT" (Tlač)] a stlačte tlačidlo OK.

- Tlač sa začne a na LCD monitore sa zobrazí správa "TRANSFERRING" (Prenos dát). Po skončení tlače správa zmizne.
- Ak stlačíte počas prenosu dát tlačidlo OK, zobrazí sa ponuka s možnosťami ["CONTINUE" (Pokračovať)] a ["CANCEL" (Zrušiť)].

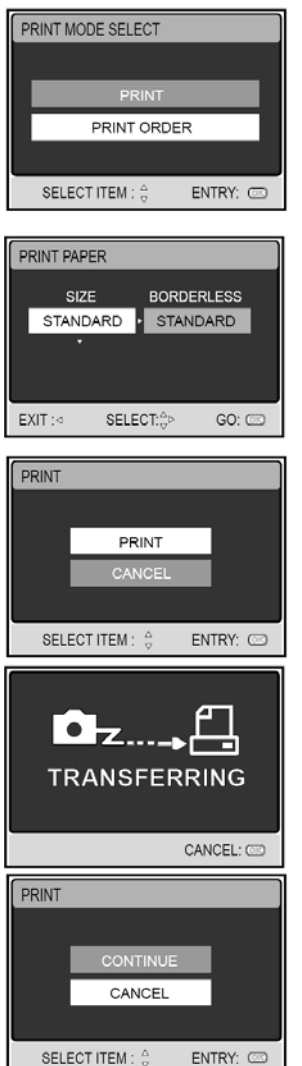

## POUŽITIE FOTOAPARÁTU AKO PC KAMERY

Váš digitálny fotoaparát môže slúžiť aj ako PC kamera, umožňujúca zúčastňovať sa na videokonferenciách s obchodnými partnermi alebo sa v reálnom čase zabávať s vašimi priateľmi či rodinou. Aby ste mohli fotoaparát využiť na videokonferencie, musí byť váš počítač vybavený nasledovne:

- Mikrofón
- Zvuková karta
- Reproduktory alebo slúchadlá
- Pripojenie k sieti alebo k Internetu

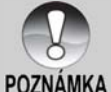

S fotoaparátom nie je dodávaná aplikácia pre videokonferencie (alebo strih videa).

■ Tento spôsob využitia fotoaparátu nie je podporovaný pri spojení A s počítačom Macintosh.

## Krok 1: Inštalácia ovládača PC kamery

Ovládač pre použitie fotoaparátu ako PC kamery, ktorý sa nachádza na priloženom CD-ROM disku, je určený výlučne pre operačný systém Windows. Režim PC kamery nie je možné použiť pri spojení s počítačom platformy Mac.

- 1. Do CD-ROM mechaniky vložte CD-ROM disk, ktorý bol dodaný spolu s fotoaparátom.
- Po zobrazení úvodnej obrazovky kliknite na "DRIVER For PC CAM" (Ovládač pre PC kameru). Pre dokončenie inštalácie postupujte podľa zobrazených pokynov.
- 3. Po nainštalovaní USB ovládača počítač reštartujte.

### Krok 2: Pripojenie fotoaparátu k počítaču

- Jeden koniec USB kábla pripojte do konektora pre konverzný adaptér na fotoaparáte.
  - Ak pre pripojenie USB kábla používate konverzný adaptér, najprv pripojte do konektora na fotoaparáte konverzný adaptér a potom do USB portu na adaptéri pripojte jeden koniec USB kábla.
- Druhý koniec USB kábla pripojte k voľnému USB portu na vašom počítači.
- USB
  PC
  PRINTER
  PC CAM
  SELECT ITEM : 
  CO

- 3. Zapnite fotoaparát.
  - Na LCD monitore sa zobrazí ponuka [USB].
- Pomocou tlačidiel ▲/▼ zvoľte položku ["PC CAM" (PC kamera)] a stlačte tlačidlo OK.
- 5. Fotoaparát stabilne umiestnite na váš monitor alebo použite statív.

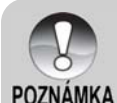

 Keď používate fotoaparát ako PC kameru, je nutné použiť na napájanie fotoaparátu akumulátor alebo sieťový adaptér.

# Krok 3: Spustenie aplikačného programu (napr. Windows NetMeeting)

Postup použitia programu Windows NetMeeting na videokonferenciu:

- Kliknutím na Start (Štart) → Programs (Programy) → Accessories (Príslušenstvo) → Communications (Komunikácia) → NetMeeting spustite program NetMeeting.
- 2. Kliknutím na tlačidlo Start Video (Spustiť obraz) zobrazíte živý obraz.
- 3. Kliknite na tlačidlo Place Call (Uskutočniť hovor).
- Do dialógového okna zadajte e-mailovú adresu alebo sieťovú adresu volaného počítača.
- Kliknite na Call (Zavolať). Volaná osoba musí mať taktiež spustený program NetMeeting a pre začatie videokonferencie musí prijať váš hovor.

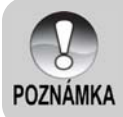

- Všeobecne používané rozlíšenie obrazu pre videokonferencie je 320 x 240.
- Viac informácií o obsluhe videokonferenčnej aplikácie nájdete v príslušnej dokumentácii.

## INŠTALÁCIA EDITAČNÉHO SOFTVÉRU

## Inštalácia NTI Photo Suite

NTI Photo Suite je veľmi prívetivá užívateľská aplikácia určená na úpravu snímok. NTI Photo Suite môžete použiť pre rýchle úpravy a triedenie snímok. Obsahuje mnoho vzorových dokumentov ako sú fotorámčeky, narodeninové kartičky, kalendáre a pod. Pripravte si vaše snímky a začnite sa oboznamovať s touto úžasnou aplikáciou.

### Pre inštaláciu aplikácie NTI Photo Suite:

- Do CD-ROM mechaniky vložte CD-ROM disk, ktorý bol dodaný spolu s fotoaparátom. Na obrazovke sa zobrazí úvodná ponuka.
- Kliknite na "INSTALL NTI PHOTO SUITE" (Inštalácia aplikácie NTI Photo Suite). Pre dokončenie inštalácie postupujte podľa zobrazených pokynov.

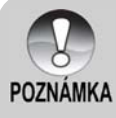

- Ďalšie informácie o používaní aplikácie NTI Photo Suite na úpravy zhotovených snímok nájdete v online pomocníkovi aplikácie.
- Počas inštalácie aplikácie NTI Photo Suite v systéme Windows 2000/XP buďte prihlásený ako administrátor.
- Aplikácia NTI Photo Suite nie je určená pre počítače so systémom Macintosh. Na tento účel odporúčame použiť aplikácie iPhoto alebo iPhoto2.

## POLOŽKY PONUKY

### Ponuka pre fotografovanie

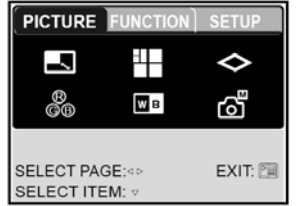

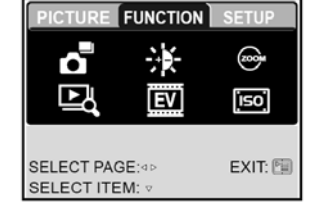

- Prepínač režimu presuňte do polohy [ 1].
- Stlačením tlačidla I sa zobrazí ponuka pre fotografovanie. Pomocou tlačidiel ◄/► zvoľte ponuku ["PICTURE" (Obraz)] / ["FUNCTION" (Funkcie)].
- Pomocou tlačidiel ▲/▼/</>
   zvoľte v ponuke ["PICTURE" (Obraz)] / ["FUNCTION" (Funkcie)] požadovanú položku a stlačte tlačidlo OK.
- 4. Pre ukončenie ponuky stlačte tlačidlo 🛅.

#### Ponuka pre fotografovanie – ["PICTURE" (Obraz)]

| Položka    | Opis funkcií                                                 |  |  |  |  |
|------------|--------------------------------------------------------------|--|--|--|--|
| SIZE       | Nastavuje rozlíšenie zhotovovaných snímok.                   |  |  |  |  |
| (Veľkosť)  | • 5M 2560 x 1920                                             |  |  |  |  |
|            | • 3M 2048 x 1536                                             |  |  |  |  |
|            | • 1280 x 960                                                 |  |  |  |  |
|            | • 🗰 640 x 480                                                |  |  |  |  |
|            | • TFF TIFF IMAGE                                             |  |  |  |  |
| QUALITY    | Slúži pre nastavenie kvality (kompresný pomer) zhotovovaných |  |  |  |  |
| (Kvalita)  | snímok.                                                      |  |  |  |  |
|            | <ul> <li>A SUPER FINE – Super jemná kvalita</li> </ul>       |  |  |  |  |
|            | • 🛠 FINE – Jemná kvalita                                     |  |  |  |  |
|            | <ul> <li>MORMAL – Normálna kvalita</li> </ul>                |  |  |  |  |
| SHARPNESS  | V tejto položke nastavíte ostrosť snímok.                    |  |  |  |  |
| (Ostrosť)  | <ul> <li>HIGH – Tvrdé zobrazenie</li> </ul>                  |  |  |  |  |
| $\diamond$ | <ul> <li>NORMAL – Normálne zobrazenie</li> </ul>             |  |  |  |  |
|            | <ul> <li>A LOW – Mäkké zobrazenie</li> </ul>                 |  |  |  |  |
| COLOR      | Slúži pre nastavenie farebného podania zhotovovaných snímok. |  |  |  |  |
| (Farba)    | <ul> <li>NORMAL – Štandardné farby</li> </ul>                |  |  |  |  |
| R          | <ul> <li>B&amp;W – Čiernobiely režim</li> </ul>              |  |  |  |  |
| ĞB         | <ul> <li>SEPIA – Sépiové zafarbenie</li> </ul>               |  |  |  |  |

| Položka                                          | Opis funkcií                                                                                                    |  |
|--------------------------------------------------|----------------------------------------------------------------------------------------------------|--|
| WHITE<br>BALANCE<br>(Vyváženie<br>úrovne bielej) | Nastavuje úroveň bielej pre fotografovanie za rôznych svetelných<br>podmienok.<br>• AUTO Automatické nastavenie<br>• DAYLIGHT – Denné svetlo<br>• CLOUDY – Oblačno<br>• SUNSET – Západ slnka<br>• TUNGSTEN – Žiarovkové osvetlenie<br>• FLUORESCENT – Žiarivkové osvetlenie                                                                          |  |
| (Ručné<br>nastavenie bielej)                     | Umoznuje ručne nastavenie urovne bielej. Manualne nastavenie<br>použite v prípade, že žiadne z predchádzajúcich nastavení nevyhovuje<br>špecifickým svetelným podmienkam. Pred zvolením položky<br>["EXECUTE" (Vykonať)] zvoľte biely objekt (napríklad biely papier), na<br>ktorom natavíte úroveň bielej.<br>• EXECUTE – Vykonať / CANCEL – Zrušiť |  |
| Ponuka pre fot                                   | ografovanie – ["FUNCTION" (Funkcie)]                                                                                                    |  |
| Položka                                          | Opis funkcií                                                                                                    |  |
| CAPTURE<br>MODE<br>(Režim snímania)              | <ul> <li>Nastavuje režim snímania fotografií.</li> <li>SINGLE – Jednotlivé snímky</li> <li>CONTINUOUS – Kontinuálne snímanie</li> <li>AEB – Automatické zarámovanie expozície</li> </ul>                                                                                                    |  |
| LCD BRIGHT<br>(Jas LCD<br>monitoru)              | Slúži pre nastavenie jasu LCD displeja. Rozsah nastavenia je od -5 do<br>+5.                                                                                                    |  |
| DIGITAL ZOOM<br>(Digitálny zoom)                 | Povoľuje alebo zakazuje používanie digitálneho zoomu.<br>• ON – Funkcia digitálneho zoomu je zapnutá.<br>• OFF – Funkcia digitálneho zoomu je vypnutá.                                                                                                    |  |
| QUICK VIEW<br>(Rýchly náhľad)                    | <ul> <li>Slúži pre okamžité zobrazenie snímky na LCD monitore ihneď po jej vyfotografovaní.</li> <li>ON – Funkcia náhľadu vyfotografovanej snímky je zapnutá.</li> <li>OFF – Funkcia náhľadu vyfotografovanej snímky je vypnutá.</li> </ul>                                                                                                    |  |
| EXPOSURE<br>(Expozícia)                          | Toto nastavenie použite v prípade, kedy je snímaný objekt omnoho<br>jasnejší alebo tmavší ako jeho okolie. Rozsah kompenzácie expozície<br>je od -2,0 EV do +2,0 EV.                                                                                                    |  |
| ISO<br>(Citlivosť ISO)<br>ISO                    | Nastavuje citlivosť ISO pre fotografovanie. Pri zvýšenej citlivosti (vyššia<br>hodnota ISO) budete môcť fotografovať aj na horšie osvetlených<br>miestach, ale v obraze bude viac šumu (zrnenie).<br>• AUTO/50/100/200                                                                                                    |  |

### Ponuka pre snímanie videosekvencií

- Prepínač režimu presuňte do polohy [ )<sup>2</sup>].
- Stlačením tlačidla I zobrazte ponuku pre snímanie videosekvencií ["MOVIE" (Videosekvencia)].
- Pomocou tlačidiel ▲/▼/◄/► zvoľte v ponuke požadovanú položku a stlačte tlačidlo OK.
- 4. Pre ukončenie ponuky stlačte tlačidlo 🔳.

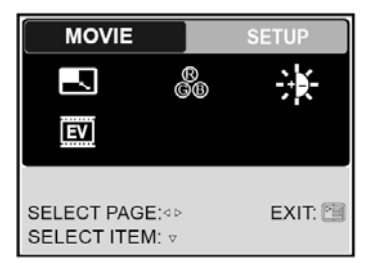

| Položka                             | Opis funkcií                                                                                                    |
|-------------------------------------|----------------------------------------------------------------------------------------------------|
| SIZE<br>(Veľkosť)                   | Nastavuje rozlíšenie videosekvencie.<br>• 640 x 480<br>• 320 x 240                                                                        |
| COLOR (Farba) (GB                   | Viac podrobností nájdete v sekcii " <b>COLOR</b> " (Farba) v časti Ponuka pre<br>fotografovanie – ["PICTURE" (Obraz)].                    |
| LCD BRIGHT<br>(Jas LCD<br>monitoru) | Viac podrobností nájdete v sekcii " <b>LCD BRIGHT</b> " (Jas LCD monitoru)<br>v časti Ponuka pre fotografovanie – ["FUNCTION" (Funkcie)]. |
| EXPOSURE<br>(Expozícia)             | Viac podrobností nájdete v sekcii " <b>EXPOSURE</b> " (Expozícia) v časti<br>Ponuka pre fotografovanie – ["FUNCTION" (Funkcie)].          |

### Ponuka pre prehrávanie

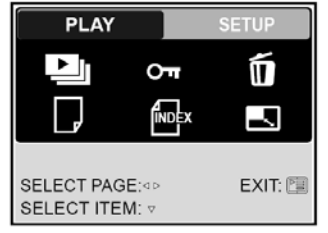

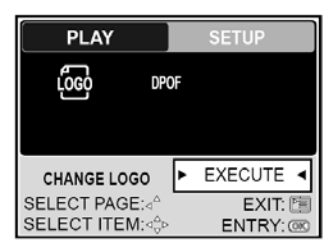

- Prepínač režimu presuňte do polohy [ ].
- 2. Stlačením tlačidla 🛅 zobrazte ponuku pre prehrávanie.
- Pomocou tlačidiel ▲/▼/◀/► zvoľte v ponuke požadovanú položku a stlačte tlačidlo OK.
- 4. Pre ukončenie ponuky stlačte tlačidlo 🛅.

| Položka                                           | Opis funkcií                                                                                                    |
|---------------------------------------------------|----------------------------------------------------------------------------------------------------|
| SLIDE SHOW<br>(Automatické<br>prehliadanie)       | Umožňuje automatické postupné zobrazovanie snímok jednej za<br>druhou. Túto funkciu je možné využiť pri prezentáciách alebo prezeraní<br>zhotovených snímok.<br>Viac informácií nájdete v časti "Automatické prehliadanie".<br>• 3SEC (3 sekundy) / 5SEC (5 sekúnd) / 7SEC (7 sekúnd) / 9SEC (9 |
|                                                   | sekúnd)                                                                                                    |
| PROTECT<br>(Ochrana)<br>OTT                       | Funkcia ochrany snímok umožňuje označiť požadované snímky<br>príznakom len-na-čítanie a zabrániť tak ich neželanému vymazaniu.<br>Viac informácií nájdete v časti "Ochrana snímok/videosekvencií".                                                                                              |
| DELETE ALL<br>(Vymazať všetko)                    | Maže všetky súbory.<br>• YES – Áno<br>• NO – Nie                                                                                                    |
| COPY TO CARD<br>(Skopírovať na<br>pamäťovú kartu) | Dovoľuje skopírovať fotografie uložené vo vnútornej pamäti fotoaparátu<br>na pamäťovú kartu. To je však možné vykonať len vtedy, ak máte vo<br>fotoaparáte vloženú pamäťovú kartu a vo vnútornej pamäti sú<br>zaznamenaná nejaké snímky.<br>• YES – Áno<br>• NO – Nie                           |
| THUMBNAIL<br>(Náhľady)<br>INDEX                   | Pomocou tejto funkcie môžete na LCD monitore súčasne zobraziť štyri<br>alebo deväť náhľadov a rýchlo vybrať požadovanú snímku.<br>• 4<br>• 9                                                                                                    |
| RESIZE<br>(Zmeniť veľkosť)                        | Mení veľkosť zaznamenanej snímky:<br>• 2560 x 1920<br>• 2048 x 1536<br>• 1280 x 960<br>• 640 x 480<br>• EXIT – Návrat                                                                                                    |
| CHANGE LOGO<br>(Zmeniť logo)                      | Umožňuje zvoliť si jednu z vašich snímok ako úvodnú obrazovku pri<br>štarte fotoaparátu.<br>• EXECUTE – Vykonať<br>• CANCEL – Zrušiť                                                                                                    |
| DPOF                                              | Viac podrobností nájdete v časti "Nastavenie DPOF".                                                                                                    |
| DPOF                                              |                                                                                                    |

# Ponuka nastavenia (v režime fotografovania alebo snímania videosekvencií)

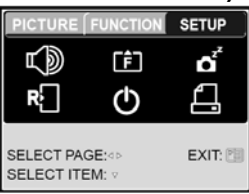

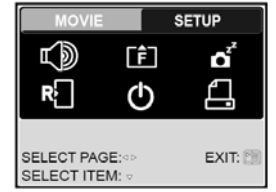

- Prepínač režimu presuňte do polohy [ 1] alebo [ 1].
- 2. Stlačte tlačidlo 🔳.
- 3. Tlačidlami ◄/► zvoľte ponuku ["SETUP" (Nastavenie)].
- Pomocou tlačidiel ▲/▼/◀/► zvoľte v ponuke požadovanú položku a stlačte tlačidlo OK.

| Položka                                | Opis funkcií                                                                                                    |
|----------------------------------------|----------------------------------------------------------------------------------------------------|
| SPEAKER<br>(Reproduktor)               | <ul> <li>Slúži pre zapnutie alebo vypnutie zvukov funkcií fotoaparátu.</li> <li>ON – Zapnutý</li> <li>OFF – Vypnutý</li> </ul>                                                                                                    |
| FORMAT<br>(Formátovanie)               | Formátovaním sa vymažú všetky dáta (vrátane chránených) na<br>pamäťovej karte SD alebo vo vnútornej pamäti. Pamäťovú kartu SD,<br>ktorá je chránená proti prepisu nie je možné formátovať. Viac<br>informácií nájdete v časti "Formátovanie pamäťovej karty SD alebo<br>vnútornej pamäte".<br>• YES – Áno / NO – Nie |
| SLEEP<br>(Úsporný režim)<br>C          | <ul> <li>Ak nebudete fotoaparát v zapnutom stave určitú dobu používať, prepne sa do úsporného režimu. Funkčnosť fotoaparátu obnovíte stlačením ktoréhokoľvek tlačidla.</li> <li>OFF (Vypnuté) / 30SEC (30 sekúnd) / 1MIN (1 minúta) / 2MIN (2 minúty)</li> </ul>                                                     |
| RESET<br>(Resetovanie)                 | Obnovenie všetkých základných nastavení na východiskové hodnoty<br>fotoaparátu. Nastavenia času sa použitie tejto funkcie netýka.<br>• YES – Áno / NO – Nie                                                                                                    |
| POWER OFF<br>(Automatické<br>vypnutie) | <ul> <li>Ak nebudete fotoaparát v zapnutom stave určitú dobu používať, automaticky sa vypne. Táto užitočná funkcia šetrí energiu akumulátora.</li> <li>OFF (Vypnuté) / 3MIN (3 minúty) / 5MIN (5 minút) / 10MIN (10 minút)</li> </ul>                                                                                |
| DATE PRINT<br>(Tlač dátumu)            | Dátum zhotovenia fotografie je možné zapísať priamo do snímky. Túto<br>funkciu je potrebné aktivovať ešte pred fotografovaním.<br>• ON – Zapnuté / OFF – Vypnuté                                                                                                    |

### Ponuka nastavenia (v režime prehrávania)

- Prepínač režimu presuňte do polohy [ ].
- 2. Stlačte tlačidlo 🔳.
- Tlačidlami ◄/► zvoľte ponuku ["SETUP" (Nastavenie)].
- Pomocou tlačidiel ▲/▼/◄/► zvoľte v ponuke požadovanú položku a stlačte tlačidlo OK.

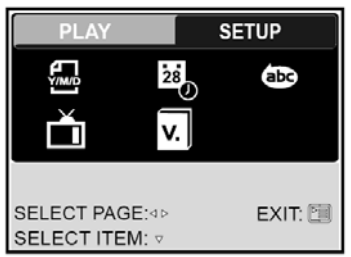

| Položka                              | Opis funkcií                                                                                                    |
|--------------------------------------|----------------------------------------------------------------------------------------------------|
| DATE TYPE<br>(Typ dátumu)            | Umožňuje nastaviť spôsob zobrazenia dátumu a času.<br>• [Y/M/D] – Rok/Mesiac/Deň<br>• [D/M/Y] – Deň/Mesiac/Rok<br>• [M/D/Y] – Mesiac/Deň/Rok |
| DATE SETUP<br>(Nastavenie<br>dátumu) | Nastavuje dátum a čas.<br>Viac podrobností nájdete v časti "Nastavenie dátumu a času".                                                       |
| LANGUAGE<br>(Jazyk)                  | Dovoľuje nastaviť jazyk, v ktorom sa budú zobrazovať ponuky a správy<br>na LCD monitore.<br>Viac podrobností nájdete v časti "Voľba jazyka". |
| VIDEO OUT<br>(Video výstup)          | Nastavuje televízny systém podľa zariadenia, ku ktorému chcete<br>fotoaparát pripojiť.<br>• PAL / NTSC                                       |
| VERSION<br>(Verzia)                  | Zobrazí verziu firmvéru fotoaparátu.                                                                                                    |

## TECHNICKÉ ÚDAJE FOTOAPARÁTU

| Položka                   | Popis                                                                                                    |
|---------------------------|----------------------------------------------------------------------------------------------------|
| Obrazový snímač           | 5,2 Megapixelový CCD snímač                                                                                                    |
| Rozlíšenie obrazu         | Fotografia:<br>2560 x 1920, 2048 x 1536, 1280 x 960, 640 x 480<br>Videosekvencia:<br>640 x 480, 320 x 240                                                                    |
| Kvalita obrazu            | Fotografie: SUPER JEMNÁ / JEMNÁ / NORMÁLNA                                                                                                    |
| Záznamové médium          | Interná pamäť: 9 MB<br>Externá pamäť: Pamäťová karta SD (až 512 MB)                                                                                                    |
| Kompresný formát          | MPEG 4 SP (videosekvencie), IMA-ADPCM (zvuk)                                                                                                    |
| Formát obrazových súborov | JPEG, TIFF, ASF (videosekvencie)                                                                                                    |
| Objektív                  | F = 2,8 / 4,9 (širokouhlý/teleobjektív)<br>f = 5,4 mm až 16,2 m                                                                                                    |
| Rozsah zaostrenia         | Normálny záber: 50 cm až nekonečno<br>Širokouhlý záber: 6 cm až 40 cm (v režime Macro)<br>Teleobjektív: 35 cm až 50 cm (v režime Macro)                                      |
| LCD monitor               | 2,5" LTPS farebný LCD monitor                                                                                                    |
| Režimy blesku             | AUTOMATICKÝ BLESK, VYNÚTENÝ BLESK, REDUKCIA<br>ČERVENÝCH OČÍ, VYPNUTÝ BLESK                                                                                                  |
| Samospúšť                 | 3 sekundy / 10 sekúnd                                                                                                    |
| Kompenzácia expozície     | -2,0 EV až +2,0 EV (v krokoch po 0,3 EV)                                                                                                    |
| Vyváženie úrovne bielej   | AUTOMATICKÉ NASTAVENIE, DENNÉ SVETLO,<br>OBLAČNO, ZÁPAD SLNKA, ŽIAROVKOVÉ OSVETLENIE,<br>ŽIARIVKOVÉ OSVETLENIE                                                               |
| Citlivosť ISO             | AUTO, 50, 100, 200                                                                                                    |
| Rozhranie                 | Konektor pre pripojenie jednosmerného napätia DC-IN 5 V<br>(prostredníctvom konverzného adaptéru)<br>Konektor A/V OUT (prostredníctvom konverzného adaptéru)<br>Konektor USB |
| Zdroj napájania           | Nabíjateľný akumulátor Li-Ion (650 mAh)<br>Sieťový adaptér (5 V)                                                                                                    |
| Prevádzkové podmienky     | Pracovná teplota: -5°C až +40°C<br>Skladovacia teplota: -20°C až +60°C                                                                                                    |
| Rozmery (Š x V x H)       | Približne 88,5 x 54,5 x 24 mm (bez výstupkov)                                                                                                    |
| Hmotnosť                  | Približne 130 g (bez akumulátora a pamäťovej karty SD)                                                                                                    |

\* Výrobca si vyhradzuje právo zmeny vzhľadu alebo technických údajov bez predchádzajúceho upozornenia.